07.09.2018

# KS Læring Brukerveiledning for kursadministratorer

Terese Ramsland STAVANGER KOMMUNE

## Innholdsfortegnelse

| Søk i d  | ette dokumentet:                                                | 2  |
|----------|-----------------------------------------------------------------|----|
| Skal ku  | ırset være i Sandvigå?                                          | 3  |
| Her sta  | rter du, for å opprette kurs/arrangement                        | 3  |
| Legg     | innhold i kurset ditt – «Rediger kursinnstillinger»             | 4  |
| Påm      | elding, ventelister og avmelding                                | 6  |
| Legg     | e til en kursansvarlig                                          | 7  |
| Tag`o    | er på kurset                                                    | 8  |
| Infor    | masjonssiden ansatte får opp etter at de er påmeldt kurset      | 8  |
| Slik o   | overfører du kurs til den ansattes CV                           | 11 |
| Si i fra | om nytt kurs til ansatte – mange ansatte abonnerer på nye kurs! | 13 |
| Kurset   | er gjennomført – dette gjør du                                  | 14 |
| Skjul    | e/fjern kurset fra oversikten                                   | 14 |
| Regi     | ster frammøte                                                   | 14 |
| Kursl    | bevis                                                           | 16 |
| Tips og  | problemløsing                                                   | 17 |
| Ansa     | tte har ikke:                                                   | 18 |
| -        | fått e-post om kurspåmeldingen                                  | 18 |
| Hvor     | dan                                                             | 18 |
| -        | kan ansatte få opp sin rette avdeling                           | 18 |
| -        | får jeg opp rett kursmal?                                       | 18 |
| Jeg g    | glemte å:                                                       | 19 |
| -        | legge inn kursansvarlig                                         | 19 |
| -        | legge inn antall deltakere                                      | 19 |
| -        | legge inn påmeldingsfrist                                       | 20 |
| Jeg v    | /il:                                                            | 20 |
| -        | avlyse kurset                                                   | 20 |
| -        | duplisere et gammelt kurs                                       | 21 |
| -        | endre kurset mitt                                               | 22 |
| -        | endre kurskategori                                              | 23 |
| -        | ha kurspåmeldingsnøkkel til kurset                              | 23 |
| -        | jobb i kurset uten noen ser kurset                              | 24 |
| -        | lage URL/lenke rett inn til kurset                              | 24 |
| -        | legg til kurssted – lokaler/rom                                 | 25 |
| -        | melde meg av et kurs                                            | 25 |
| -        | sende meling til kursdeltakerne                                 | 26 |
| -        | se tag´er i et duplisert kurs                                   | 29 |
| -        | legge til kursansvarlig/instruktør                              | 29 |
|          |                                                                 |    |

| - slette kurset mitt           | 30 |
|--------------------------------|----|
| - ta ut deltakerlister         | 30 |
| - Redigere i et publisert kurs | 31 |
| Hvor finner jeg                | 31 |
| «Endre innstillinger»          | 31 |
| igjen kurset mitt?             | 31 |

## Søk i dette dokumentet:

- 1. Skriv inn det du leter etter
- 2. Bruk grønn og rød pil til å bla i alternativene

| Logg inn med administratornavn og passordFeil! Bokmerke er                                                                      | ikke definert. |  |
|----------------------------------------------------------------------------------------------------|----------------|--|
| Her starter du, for å opprette kurs/arrangement                                                                                 | 3              |  |
| Legg innhold i kurset ditt – «Rediger kursinnstilinger»                                                                         | 4              |  |
| Påmelding, ventelister og avmelding                                                                                             |                |  |
| Legge til en kursansvarlig                                                                                                    |                |  |
| Tager på kurset                                                                                                    | 8              |  |
| Informasjonssiden ansatte møter etter påmelding til kurset                                                                      | 9              |  |
| Informere ansatte om kurset!                                                                                                    |                |  |
| Kurset er gjennomført                                                                                                    |                |  |
| Skjule/fjern kurset fra oversikten                                                                                              |                |  |
| Register fremmøte                                                                                                    |                |  |
| Slik overføring du kurs til den ansattes CV i Kompetanse- og<br>medarbeiderutviklingsmodulen i Lønns- og personalsystemet (LØP) |                |  |
| Kursbevis                                                                                                    |                |  |
| TiPS og problemløsing                                                                                                    |                |  |
| Hvordan                                                                                                    |                |  |
| - kan ansatte få opp sin rette avdeling                                                                                         |                |  |
| <ul> <li>får jeg opp rett kursmal?</li> </ul>                                                                                   |                |  |
| Jeg glemte å:                                                                                                    |                |  |
| - legge inn kursansvarlig                                                                                                    |                |  |
| - legge inn antall deltakere                                                                                                    |                |  |
| - legge inn påmeldingsfrist                                                                                                    |                |  |
| Jeg vil:                                                                                                    |                |  |
| - duplisere et gammelt kurs                                                                                                    |                |  |
| - endre kurset mitt                                                                                                    |                |  |
| <ul> <li>ha kurspåmeldingsnøkkel til kurset</li> </ul>                                                                          |                |  |
| - jobbe i kurset uten noen ser kurset                                                                                           |                |  |
| - lage URL rett inn til kurset                                                                                                  | 22             |  |

### Skal kurset være i Sandvigå?

Da må du bestille kurslokalet før du velger kurssted og dato. Det gjør du her!

## Her starter du, for å opprette kurs/arrangement

Gå til «min Startside».

| E KS 🔇 Katalog - Hjelp - Norsk - bokmål ( | no) 🕶     |                 |           | ۹ 🜲 🗩 |
|-------------------------------------------|-----------|-----------------|-----------|-------|
| Viser 272 treff                           |           | Søk i KS Læring |           | ٩     |
| FARM FILTRE <b>X</b>                      | Stavanger | A Stavanger     | Stavanger |       |
| Pato for studiestart                      |           |                 |           |       |

Velg «Nytt arrangement» på «Min startside».

| KS C Katalog • Hjelp • Norsk - bokmål (                               | no) 🔻          |          |          | 🔍 🔺 🗩 Terese Ramsland 🐊 |
|-----------------------------------------------------------------------|----------------|----------|----------|-------------------------|
|                                                                       |                |          |          |                         |
|                                                                       |                |          |          |                         |
| Oversikt over mine kompetansatiltek                                   |                |          |          | Kursveiviser            |
| oversite over mine kompetansetittak                                   |                |          |          | Kursoversikt            |
| Enkelttiltak                                                          |                |          |          | Finn kurs               |
| ▼ Kurs                                                                | Status         | Fullført |          | Nytt arrangement        |
| Andre kurs som testes<br>Brukerforum KS Læring 13 14.03 2018          | Págár<br>Págár | -        | Meld ut  | Nytt nettkurs           |
| Etisk refleksjon - samarbeid om etisk kompetanseheving                | Pågår          |          |          | Kurssteder              |
| Forum for KS Læring<br>Grunnkurs Visma Enterprise budsjett oppfølging | Pågår<br>Pågår | -        | Meld ut  | Rapporter               |
| Informasjonssikkerhet i helsesektoren                                 | Pågår          | -        | ficid de | Mine innstillinger      |
| Kompetansedelingsdagen 2016 - Vi skaper morgendagens<br>Stavanger     | Pågår          |          |          |                         |
| Kompetansedelingsdagen 2018                                           | Pågår          |          | Meld ut  |                         |
| Kontorergonomi - nettkurs<br>Kurs i legemiddelbåndtering              | Pägär<br>Pågår |          | Meld ut  | Innlogget bruker        |
| Kurs i legemiddelhåndtering - Stavanger kommune 2017/2                | Pågår          |          |          |                         |
| 018<br>Legemiddelhåndtering i Stavanger kommune 2016                  | Pågår          | -        |          |                         |
| Nye kurs som er aktuelle for alle ansatte Stavanger komm              | Pågår          | -        | Meld ut  |                         |
| une<br>Testfor20gang                                                  | Pågår          | -        |          |                         |
|                                                                       |                |          |          |                         |
|                                                                       |                |          |          | Terese Ramsland         |
| Kurs med rollen Kursansvarlig                                         |                |          |          | Sted: Stavanger kommune |
| Kars mea rollen Karsansvarlig                                         |                |          |          |                         |
|                                                                       |                |          |          |                         |

I «nytt arrangement» skriver du kursnavn, kategorier og kursmal:

- Fullt navn → skriv inn kursets navn
- Kursets kortnavn → kortnavn kan være maks 30 tegn
- OBS! Du kan ikke bruke samme kortnavn flere ganger.
- Lagres i kategorien → Velg en kategori: Kursområder/Rogaland/Stavanger/ Kursmal → velg enten:
   Stavanger kursmal klasseromskurs når du oppretter et vanlig kurs. Eller
   Stavanger kursmal nettkurs når du oppretter et e-læringkurs
   ? Her kan du lese hvordan du får opp kursmalene
- Avslutt ved å klikke på «Opprett kurs».

| EKS C Katalog • Hjelp •                          | E KS C Katalog • Hjelp • Norsk - bokmål (no) • |                                  |   |  |  |  |  |  |  |
|--------------------------------------------------|------------------------------------------------|----------------------------------|---|--|--|--|--|--|--|
| Min startside / Kursveiviser / Arrangement       |                                                |                                  |   |  |  |  |  |  |  |
| Arrangement                                      |                                                |                                  |   |  |  |  |  |  |  |
| Opprett fra en kursmal.                          |                                                |                                  |   |  |  |  |  |  |  |
| Fullt navn                                       | 0                                              | orette, endre og avslutte kurs   |   |  |  |  |  |  |  |
| Kursets kortnavn                                 | 0                                              | OEAK                             |   |  |  |  |  |  |  |
| Lagres i kategorien                              | 0                                              | IKT og HR-verktøy                | ÷ |  |  |  |  |  |  |
| Kursmal                                          | 0                                              | Stavanger kursmal klasseromskurs | ¢ |  |  |  |  |  |  |
|                                                  |                                                | Opprett kurs                     |   |  |  |  |  |  |  |
| Det er obligatoriske felt merket med 🌒 i dette s | kjemaet.                                       |                                  |   |  |  |  |  |  |  |

#### Legg innhold i kurset ditt – «Rediger kursinnstillinger»

Etter at du har klikket på «Opprett kurs», kommer du inn på «Rediger kursinnstillinger». ? Skal du redigere i et kurs som alt er lagret? <u>Les hvordan her.</u> ? Skal du dupliserer nytt eller gammelt kurs? <u>Les hvordan her.</u>

Her kan du:

- «Synlig» → Du kan velge å skjule kurset fram til du er ferdig å utvikle hele kurset. Husk å bytte over til «Vis» når kurset er klar til publisering. <u>Her kan du lese andre tips</u> om hvordan du jobber i kurset uten ansatte ser kurset.
- «Dato for studiestart» → Sett dato for kurset.
   «Kursets sluttdato» → Sett dato for når kurset slutter.
- 3. «Opprette kursets forside»  $\rightarrow$  Sjekk at denne er krysset av.
- «Deltakerliste» → Når denne er krysset av vil deltakerlisten bli synlig på kursets hjemmeside – oftest brukt.

| Legg til fra kursmal<br>Kursinnstillinger |                                                                   | ✓ Skjul alle |
|-------------------------------------------|-------------------------------------------------------------------|--------------|
| <ul> <li>Generelt</li> </ul>              |                                                                   |              |
| Fullt navn                                | Opprette, endre og avslutte kurs                                  |              |
| Studiekategori                            | IKT og HR-verktøy                                                 |              |
| Synlig                                    | Skjul ≑                                                           |              |
| Dato for studiestart                      | <ul> <li>2. 28 &lt; August &lt; 2018 &lt; <sup>™</sup></li> </ul> |              |
|                                           | 3. Opprett kursets forside                                        |              |
| Vis kursets forside                       | Vis 🗢                                                             |              |
|                                           | □ Kursvurderinger                                                 |              |
|                                           | 4. 🗹 Deltakerliste                                                |              |

5. «Beskrivelse» → Skriv et kurssammendrag, det vil si en kortversjon om hva kurset handler om.

OBS! Du kan åpne flere knapper ved å klikke på den knappen som er markert grønn på bildet under.

| Beskrivelse                                 |   |                                                                                                    |
|---------------------------------------------|---|----------------------------------------------------------------------------------------------------|
| Kurssammendrag                              | Ð | 1     i • B     I     I |
| Legg til bilde i kurssammendrag (400 x 200) | Ø | Maks størrelse for nye file: 2Mb, maks antall vedlegg                                                                                                    |
|                                             |   | D HI H D                                                                                                    |
|                                             |   | -                                                                                                    |
|                                             |   | Du kan dra og skippe hier her for å legge dem til.                                                                                                    |
|                                             |   | Aksepterte filtyper:                                                                                                    |
|                                             |   | Bidde (DPG) _grg<br>Bidde (DPG) _grg<br>Bidde (PNG) _grg                                                                                                    |

6. «Kursets forside»  $\rightarrow$  si noe om hva kurset handler om.

Dette er siden de ansatte ser. Her må du si noe om hva kurset handler om og hvem målgruppen til kurset er.

Last opp bilder (1), logo eller annet, slik at kurset er mer synlig og appellerende.

Hvis det er aktuelt kan du legge inn lenker (2) med mer informasjon eller vedlegg (3).

#### OBS: IKKE BRUK HJEMMESIDEGRAFIKK DERSOM DU SKAL HA BILDE PÅ SIDEN! Vanskelig å redigere!

| Om dette kurset                            |                                                                                                    |                                |
|--------------------------------------------|----------------------------------------------------------------------------------------------------|--------------------------------|
|                                            |                                                                                                    |                                |
|                                            | Målgruppe: Kursutviklere i Stavanger kommune                                                                                                    |                                |
|                                            | Del 1: Vi starter med en omvisning. <u>KSLæring</u> gjorde en større oppgradering i slutten av juli. Systemet fungere likt, men utsende er endret og gjerne noe av funksjonaliteten oppfører seg lit<br>Del 2: Jeg svarer på deres spørsmål. Send inn spørsmål dere ønsker svar på innen 27.08.18 klokken 12.00. Det er selvfølgelig mulig å spørre underveis, men med spørsmål på forhånd kan je<br>litt mer systematisk opp. | tt annerledes.<br>3g legge det |
|                                            | VELKOMMEN!                                                                                                    |                                |
|                                            |                                                                                                    |                                |
|                                            |                                                                                                    |                                |
|                                            |                                                                                                    |                                |
| Kursets forsidegrafikk (785 x 200 piksler) | Maks størrelse for nye filer. 2Mb, maks i                                                                                                    | antall vedlegg                 |
|                                            |                                                                                                    |                                |
|                                            |                                                                                                    |                                |
|                                            |                                                                                                    |                                |
|                                            | Du kan dra og slippe filer her for å legge dem til.                                                                                                    |                                |
|                                            | Aksepterte filtyper:                                                                                                    |                                |
|                                            | Bildefiler ai kmp gdraw gif ico jpe jpeg jpeg pet pic, pict, prg ang anga tit Ail                                                                                                    |                                |
|                                            | Bildefiler brukt på internett gil gov gog gog ang ang ang                                                                                                    |                                |
|                                            |                                                                                                    |                                |

7. «Kursformat»  $\rightarrow$  praktisk informasjon som vises på kursets informasjonsside

Format  $\rightarrow$  «Enkelt arrangementsformat» Forutsetninger  $\rightarrow$  (fyll inn hvis aktuelt) Produsert av  $\rightarrow$  (ditt navn?)

**Kurssted**  $\rightarrow$  velg lokaler/rommet kurset skal være i. Finner du ikke kursstedet? **Kurssektor**  $\rightarrow$  marker sektor (hvis relevant)

Tid fra – til → Legg inn dato for kurset her, skriv datoen slik: 28.08.2018 kl. 13:00 – 15:00

Denne datoen og klokkeslettet styrer «legg til i Outlook kalender» (ical), som deltakerne får i e-posten. Det er viktig å bruke rett format her!

Husk! Avslutt med å «Lagre endring».

| Kursformater      |   |                                                                                                    |
|-------------------|---|----------------------------------------------------------------------------------------------------|
| Format            | 0 | Enkelt arrangementsformat •                                                                                                    |
|                   |   | Oppdater format                                                                                                    |
| orutsetninger     |   | Du må har kursutviklerolle i <u>KSLæring</u>                                                                                                    |
|                   |   |                                                                                                    |
|                   |   |                                                                                                    |
| Produsert av      |   |                                                                                                    |
| Kurssted          |   | Ame Rettedakgate 12, møterom 1                                                                                                    |
| Kurssektorer      |   | Velg sektor                                                                                                    |
|                   |   | 1103 - By- og samfunnsplanlegging<br>1103 - By- og samfunnsplanlegging Beredstap og samfunnsutvikling<br>1103 - By- og samfunnsplanlegging: Byggesak og byantikvar |
| Tid fra - til     |   | 28.08.2018 kl. 13:00 - 15:00                                                                                                    |
|                   |   |                                                                                                    |
|                   |   |                                                                                                    |
| Tidsbruk          |   |                                                                                                    |
| Forventet innsats |   |                                                                                                    |
|                   |   |                                                                                                    |
|                   |   | Lagre endringer Avbryt                                                                                                    |

#### Påmelding, ventelister og avmelding

Påmeldingsmetoder kommer automatisk opp når du «Lagrer endringer» fra kursinnstillinger.

Velg en av disse to:

- Egenpåmelding (anbefalt)
- Bulkpåmelding (en person/leder kan melde på flere)
- ➔ Klikk fortsett

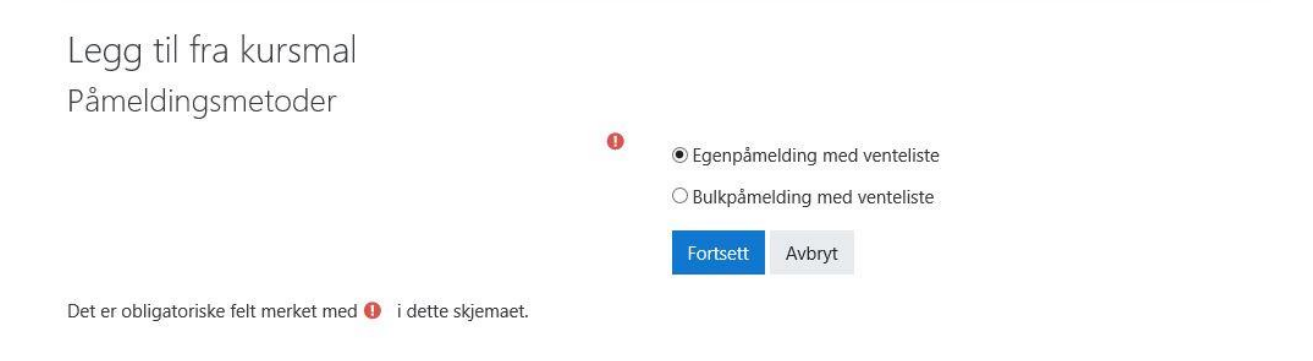

Nå får du opp «påmeldingsmetoder»

- → Klikk på «Slå på» for å kunne endre dato for påmeldingsfrist og avmeldingsfrist.
- → Sett inn tall på antall plasser og venteliste

- → Velg etter behov: «Send e-post til leder når bruker meldes inn i kurset» eller «Godkjenning fra leder er påkrevd»
- Påmeldingsnøkkel skal IKKE brukes, med mindre det er et kurs kun for en liten invitert gruppe. Da må du sende påmeldingsnøkkelen ut til alle de inviterte. <u>Se</u> <u>hvordan det gjøres her.</u>
- ➔ PS Hvis du velger «Ikke krev arbeidssted ved påmelding» så kommer ikke arbeidssted på deltakerlisten
- ➔ Klikk på «Fortsett»

#### Legg til fra kursmal

| meldingsmetoder               |   |                                  |                  |            |             |         |             |
|-------------------------------|---|----------------------------------|------------------|------------|-------------|---------|-------------|
| Kurspåmeldingsnøkkel          | 0 | Klikk for å skrive inn tekst 🖋 💿 |                  |            |             |         |             |
| Frist for påmelding           |   | 27 🗘                             | August           | \$         | 2018        | \$      | 🗎 🗹 Slå på  |
| Avmeldingsfrist               | 0 | 27 🗘                             | August           | \$         | 2018        | \$      | 🛗 🗹 Slå på  |
| Maks antall påmeldinger       | 0 | 50                               |                  |            |             |         |             |
| Vaks størrelse på ventelisten | 0 | 10                               |                  |            |             |         |             |
|                               |   | C Krev fakt                      | urainformasjor   | n 👩        |             |         |             |
|                               |   | Verken le                        | edergodkjenni    | ng eller v | arsling til | leder   |             |
|                               |   | ⊖ Godkjen                        | ning fra leder e | er påkreve | d           |         |             |
|                               |   | ○ Send en                        | epost til ledere | en når bru | ukeren me   | eldes i | nn i kurset |
|                               |   | ○ lkke krev                      | arbeidssted v    | ed påmel   | ding        |         |             |
| Intern pris                   |   | 0                                |                  |            |             |         |             |
| Ekstern pris                  |   | 0                                |                  |            |             |         |             |
|                               |   | Fortsett                         | Avbryt           |            |             |         |             |

#### Hvordan melde seg av kurs? Les her.

#### Legge til en kursansvarlig

# - Kursansvarlig er den som har ansvar for arrangementet, og som du kan kontakte ved spørsmål.

Denne siden kommer automatisk opp etter at du «Fortsett[er]» etter påmeldingsmetoder.

Her må du legge til en kursansvarlig, deg selv eller andre - men du finner personen bare dersom hun/han arbeider i Stavanger kommune.

- ➔ Søk opp navnet, og «Legg til».
- ➔ Velg deretter «Fortsett».

| egg til kursansvarlige |                 | /          |                                             |                                                                                                    |
|------------------------|-----------------|------------|---------------------------------------------|----------------------------------------------------------------------------------------------------|
| Kursansvarlige         |                 |            |                                             |                                                                                                    |
| Ingen kursansvarlige   |                 | ⊣ Legg til | Potensielt ma<br>Terese Rams<br>Tereseaomin | stchaeda kurcansvallge (2)<br>Island(terese ramsland@stavanger.kommune.no)<br>In Ramsland(terese ramsland@gmalit.Com) |
| Søk                    |                 | Fjern ►    | Søk                                         | terese.ramsland                                                                                                    |
|                        | Fortsett Avbryt |            |                                             |                                                                                                    |

Du legger til instruktør på samme måte.

#### Classification`er på kurset

Denne siden kommer automatisk opp etter du har klippet «Fortsett[et]» fra kursansvarlig.

Velg relevante kategorier. Kurset blir da lettere søkbart fra forsiden til KS Læring. <u>Slik</u> tilpasser du søkefunksjoner, les her.

#### ➔ Gå videre med å klikk «Fortsett»

| E Katalog • Hjelp • Norsk - bokmål (no) •                                                                                                    | Q A S Careseadmin Ramsland                                                                                                    |
|----------------------------------------------------------------------------------------------------|----------------------------------------------------------------------------------------------------|
| ✓ Kursformater     ✓ Arrangement     Gaerall                                                                                                    | ★ Skjut all                                                                                                    |
| ✓ Lisens     ☐ Navngivetse-DelPåSammeVilkår (CC-by-sa) □ Norsk lisens for offentlige data (NLOD)     ☐ Clear all                                                                                                    |                                                                                                    |
| Målgruppe Ansatt   Folkevalgt   Leder   Lærling   Nyansatt   Tillitsvalgt   Verneombud Clear all                                                                                                    |                                                                                                    |
| Tema     Administrasjon Anskaffelse Arbeidsmiljø Arkiv Autorissasjon Avtaler Barnehage Barnevern Beredskap Bibliotek Brannvern Byggesak     Fagsystem Forskning Forvaltning Helse og velferd HMS HR Idrett IKT Informasjonssikkerhet Inkluderende arbeidsliv (0A) Inkludering Inn     Vis.mer     Geer all                                                                                                    | ] Byutvikling   Digitalisering   Fagopplæring<br>IBjøp   Innovasjon   Internasjonal   Internkontroll                                                                                                    |
| Tilbyder     Tilbyder     Afjord kommune   Agdenes kommune   Akershus fylkeskommune   Al kommune   Alesund kommune   Alstahaug kommune   Atta kommune   Avdal kommune   Anday kommune   Atta kommune   Arenark kommune   Arendal kommune   Askind kommune   Askind kommune   Askind kommune   Askind kommune   Austakog-Heland kommune   Aust-Agder fylkeskommune   Austakog Heland kommune   Aust-Agder fylkeskommune   Austakog Heland kommune   Aust-Agder fylkeskommune   Austakog Heland kommune   Aust-Agder fylkeskommune   Austakog Heland kommune   Aust-Agder fylkeskommune   Austakog Heland kommune   Aust-Agder fylkeskommune   Austakog Heland kommune   Aust-Agder fylkeskommune   Austevoll kommune   Austevoll kommune   Austevoll kommune   Austevoll kommune   Austevoll kommune   Austevoll kommune   Austevoll kommune   Austevoll kommune   Austevoll kommune   Austevoll kommune   Austevoll kommune   Sande kommune   Sande kommune   Sande kommune   Seige kommune   Seige kommune   Seige kommune   Seige kommune   Seige kommune   Ski kommune   Ski kommune   Ski kommune   Ski kommune   Ski kommune   Ski kommune   Ski kommune   Seige kommune   Standa kommune   Standa kommune   Stan | nli kommune   Amot kommune   Andebu kommune<br>nune   Askay kommune   Asnes kommune<br>m kommune   Rayrvik kommune Raavrevijken tijelte<br>ne   Sanday kommune   Sirjashog kommune<br>dal kommune   Sirjan kommune<br>Singala kommune<br>  Songdalen kommune<br>  Songdalen kommune<br>  Songdalen kommune   Storda kommune<br>hdal kommune   Stord kommune<br>  Sucia kommune   Storda kommune |

Denne siden kommer automatisk opp etter du har klikket på «Fortsett» fra classification`er.

#### Klikk på «Gå til kurset»

Classification successfully saved.

## Legg til fra kursmal

Kurs opprettet

Kurset er opprettet - id: 14106, kortnavn: "kst", Fullt navn: "TEst kurs".

Opprett enda et kurs Gå til kurset Kursinnstillinger

Informasjonssiden ansatte får opp etter at de er påmeldt kurset «Du er nå påmeldt kurset» det er viktig at du endrer teksten, siden dette er det første ansatte ser etter at de har meldt seg på kurs. Sett siden i redigeringsmodus, øverst til høyre på side:

|                                                                                                    |                 | 3 mislykkede innlogginger siden sist          |
|----------------------------------------------------------------------------------------------------|-----------------|-----------------------------------------------|
| st kurs                                                                                                    |                 |                                               |
| antida ( Kura / Karanana a faladaranana / 11 Darahad / Charanana haranana / Chiradana / Thatana                                                                  |                 | Kursets forside                               |
| artside / Kurs / Kommuner og tyrkeskommuner / 11 kogaland / stavanger kommune / Øvingskurs / Test kurs                                                           |                 | Endre innstillinger                           |
|                                                                                                    |                 | 🖋 Slå redigering på                           |
| Du ar på påmaldt kursat                                                                                                    | Din fremdrift 👩 | Kursfullføring                                |
| Du el ha particiul kurset                                                                                                    |                 | 🖋 Sjekk inkonsistenser                        |
| Dersom det vil bli servert lunsj, kontaktperson ved evt. matallergier eller matintoleranse:<br>Ved kurs i Sandvigå kontakt Ulf simonsen@stavanger kommune no     |                 | Mikrolæring                                   |
|                                                                                                    |                 | 🖋 Deltakerliste                               |
| Dersom du ønsker å melde deg av kurset, velg Min startside fra menyen ved siden av navnet ditt øverst i bildet til høyr<br>trekant), finn kurset og velg Meld gv | e (liten        | 🖋 Koble til nye kurs                          |
| a chanky, nin kalset og reig reid ar.                                                                                                    |                 | ▼ Filtere                                     |
|                                                                                                    |                 | Karakterbokoppsett                            |
|                                                                                                    |                 | Læringsutbytte                                |
|                                                                                                    |                 | Duplisér kurs                                 |
| V Oppslagstavle                                                                                                    |                 | Sikkerhetskopiering                           |
| Her vises evt. informasjon fra kursarrangør. Trykk på "Oppslagstavle" for å se. Det som skrives her vil også bli sen                                             | it 🗌            | 1 Gjenoppretting                              |
| på e-post til alle som er pameldt kurset.                                                                                                    |                 | 1 Hent                                        |
| 😥 Registrering av fremmøte                                                                                                    |                 | A Del                                         |
| Skjult for studenter                                                                                                    |                 | ← Tilbakestill                                |
|                                                                                                    |                 | Publisert som LTI-verktø                      |
| Kursutviklerresurser                                                                                                    |                 | 🏶 Mer                                         |
| 科 Hent kursbeviset ditt her                                                                                                    |                 | TEst kurs                                     |
| Begrenset. Ikke tilgjengelig med mindre Aktiviteten (manglende aktivitet) er markert som gjennomført med godkjer<br>resultat (ellers skjult)                     | t               | Forutsetninger                                |
| Vuiz med standardinnstillinger                                                                                                    | 0               | Kurssted                                      |
| Skjult for studenter                                                                                                    |                 | Arne Rettedalsgate 12,<br>møterom 1           |
|                                                                                                    |                 | Tid fra - til<br>27.08.2018 kl. 09:00 - 15:00 |

#### Klikk på «Rediger», og deretter «Rediger seksjon».

Min startside / Kurs / Kommuner og fylkeskommuner / 11 Rogaland / Stavanger kommune / Øvingskurs / TEst kurs

| Du er nå påmeldt kurset                                                                                                    |                                                     | Redig                                 | er seksjon Redi |
|----------------------------------------------------------------------------------------------------|-----------------------------------------------------|---------------------------------------|-----------------|
| Velkommen til Arne Rettdalsgate møterom 1, 27.08.18 kl. 13.00                                                                                                    |                                                     | •                                     | Rediger seksjo  |
| Dersom du ønsker å melde deg av kurset, velg <i>Min startside</i><br>(liten trekant), finn kurset og velg <i>Meld av</i> .                                                                                                    | fra menyen ved siden av navne                       | et ditt øverst i bildet ti            | l høyre         |
|                                                                                                    |                                                     |                                       |                 |
|                                                                                                    |                                                     | Dedisor -                             |                 |
| 🕂 👼 Oppslagstavle 🖋                                                                                                    |                                                     | Rediger 👻 🛔                           | _               |
| <ul> <li>Oppslagstavle </li> <li>Her vises evt. informasjon fra kursarrangør. Trykk på '<br/>skrives her vil også bli sendt på e-post til alle som er</li> </ul>                                                                     | Oppslagstavle" for å se. Det som<br>åmeldt kurset.  | Rediger 👻 🛔                           | V               |
| <ul> <li>Oppslagstavle          Her vises evt. informasjon fra kursarrangør. Trykk på 'skrives her vil også bli sendt på e-post til alle som er     </li> <li>Registrering av fremmøte      </li> </ul>                              | Oppslagstavle" for å se. Det som<br>nåmeldt kurset. | Rediger 👻 🌡<br>Rediger 👻<br>Rediger 👻 | Y               |
| <ul> <li>Oppslagstavle          Her vises evt. informasjon fra kursarrangør. Trykk på 'skrives her vil også bli sendt på e-post til alle som er     </li> <li>Registrering av fremmøte          Skjutt for studenter     </li> </ul> | Oppslagstavle" for å se. Det som<br>nåmeldt kurset. | Rediger 🝷 🛔<br>Rediger 🝷<br>Rediger 🍷 | V               |

Her kan du legge inn en velkommen til kurs, bilde, Power Point presentasjon eller annet som skal leses før kurset, lenke til URL eller annet som er aktuelt.

| Sammendrag av Du er nå                             | påmeldt kurset                                                                                                    |
|----------------------------------------------------|----------------------------------------------------------------------------------------------------|
| <ul> <li>Generell</li> <li>Seksjonsnavn</li> </ul> | ☑ Egendefinert                                                                                                    |
| Sammendrag                                         | 1       i       B       I       I |
| Begrens tilgjengelighet                            |                                                                                                    |
|                                                    | Lagre endringer Avbryt                                                                                                    |

#### Stavanger klasseromsmal inneholder følgende:

Obligatorisk:

- 1. Velkommen
- 2. Oppslagstavle brukes til å sende meldinger til deltakere, les mer her
- 3. Registrering for frammøte (ikke synlig for kursdeltakerne)

Andre valgfrie kursutviklerressurser:

- 4. Kursbevis
- 5. Quiz

Dersom du ønsker en av de valgfrie momentene i kurset må du holde musepekeren over plusstegnet foran momentet og klikke, dra og slippe til «Registrering av frammøte»

| $\equiv KS$       | Katalog 🔻 Hjelp 👻 Norsk - bokmål (no) 👻                                                                                                    |                               | Q 🛔 🗩     |
|-------------------|----------------------------------------------------------------------------------------------------|-------------------------------|-----------|
| Du e              | r nå påmeldt: Opprette, endre og avslutte kurs                                                                                                    |                               | Rediaer - |
| Velkom            | men til Arne Rettedalsgate 12, møterom 1 kl. 13.00 den 28.08.2018.                                                                                               |                               | ſ         |
| Send m            | eg en epost om spørsmål du vil ha svar på: terese.ramsland@stavanger.kommune.no                                                                                  |                               |           |
| Dersom<br>trekant | du ønsker å melde deg av kurset, velg <i>Min startside</i> fra menyen ved siden av navnet ditt øve<br>), finn kurset og velg <i>Meld av</i> .                    | erst i bildet til høyre (lite | n         |
| +                 | Constantavle 🖉                                                                                                    | Rediger 💌 🛔                   |           |
| +                 | Her vises evt. informasjon fra kursarrangør. Trykk på "Oppslagstavle" for å se. Det som skrives her vil også bli sendt på e-post til alle som er påmeldt kurset. | Rediger 🝷                     | 8         |
| +                 | 🏂 Registrering av fremmøte 🍠                                                                                                    | Rediger 💌                     |           |
|                   | Skjult for studenter                                                                                                    |                               |           |
|                   | + Le                                                                                                    | egg til en aktivitet eller en | ressurs   |
| Kursi             | utviklerresurser                                                                                                    |                               | Rediger - |
|                   | 🚑 Hent ursbeviset ditt her 🖋                                                                                                    | Rediger 🝷 🙁                   | S         |
| 5                 | nesultat (ellers skjult)                                                                                                    | jennomført med godkjent       |           |
| ++                | 📝 Quiz med standardinnstillinger 🖋                                                                                                    | Rediger - O                   | 9         |
|                   | Skjutt for studenter                                                                                                    |                               |           |
|                   | + Le                                                                                                    | egg til en aktivitet eller en | ressurs   |
|                   |                                                                                                    |                               | + -       |

#### Slik overfører du kurs til den ansattes CV

i Kompetanse- og medarbeiderutviklingsmodulen

For at å få dette til må du sjekke følgende:

Gå inn på «Brukere» og «innmeldingsmetoder». Velg «Dossier Læring innmelding (Deltaker)» og vinduet under åpner seg. Sjekk at Stavanger kommune ligger i venstre kolonne. Hvis ikke må du markere Stavanger kommune og velge legg til. HUSK å lagre etterpå.

|                                  | •                                                       |
|----------------------------------|---------------------------------------------------------|
|                                  | Kursets forside                                         |
| l Est kurs                       | Endre innstillinger                                     |
|                                  | 🖋 Slå redigering av                                     |
|                                  | Kursfullføring                                          |
| Rediger 💌                        | 🖋 Sjekk inkonsistenser                                  |
|                                  | Mikrolæring                                             |
| t ditt øverst i bildet til høyre | 🖋 Deltakerliste                                         |
|                                  | 🖋 Koble til nye kurs                                    |
|                                  | ▼ Filtere                                               |
|                                  | Karakterbokoppsett                                      |
|                                  | Læringsutbytte                                          |
|                                  | Duplisér kurs                                           |
| Rediger 👻 🛔                      | Sikkerhetskopiering                                     |
| Rediger =                        | 1 Gjenoppretting                                        |
|                                  | 1 Hent                                                  |
|                                  | A Del                                                   |
| Rediger 🝷                        | ← Tilbakestill                                          |
|                                  | Publisert som LTI-verktøy                               |
| Rediger 🝷 😒 🔛                    | 🍄 Mer                                                   |
| gjennomført med godkjent         | Lisens                                                  |
|                                  | Rediger kurstagger                                      |
|                                  |                                                         |
| Kursadministrasjon               |                                                         |
| Kursadministrasjon Brukere Rappo | rter                                                    |
|                                  |                                                         |
| Brukere                          | Innmeldte brukere<br>Grupper                            |
|                                  | Andre brukere                                           |
|                                  |                                                         |
| Innmeldingsmetoder               | Manuelle innmeldinger                                   |
|                                  | Arrangement                                             |
|                                  | Administrere påmeldingsme<br>Manuell påmelding av delte |
|                                  | Administrere ventelisten                                |
|                                  | Bekreftede kursplasser                                  |
|                                  |                                                         |
| Tillatelser                      | Sjekk tillatelser                                       |
|                                  |                                                         |
|                                  |                                                         |

Dette ligger i malen, men det er viktig å sjekke.

En annen forutsetning for å få kurset inn i CV 'en er at det er <u>registrert fremmøte</u>. Det er ikke nok å melde seg på et kurs for å få det automatisk inn i CV 'en.

|                          | -                                 | o 🔻 Aug         | ust 🔻 Z | 2010 - L              | ⊐ sia µa |                                                                                              |  |
|--------------------------|-----------------------------------|-----------------|---------|-----------------------|----------|----------------------------------------------------------------------------------------------|--|
| Maks antall påmeldte bru | kere 🕜                            | 0               |         |                       |          |                                                                                              |  |
| Company                  |                                   |                 |         |                       |          |                                                                                              |  |
| Sel<br>S <mark>ta</mark> | ected companies<br>vanger kommune |                 |         | ⊶ Legg til<br>Fjern ► |          | Available companies<br>Bærum kommune<br>Oslo kommune<br>Sandnes kommune<br>Trondheim kommune |  |
|                          |                                   |                 |         | - Add all             |          |                                                                                              |  |
|                          |                                   |                 | F       | Remove all 🛏          |          |                                                                                              |  |
|                          |                                   |                 |         |                       |          |                                                                                              |  |
| Søk                      |                                   |                 |         |                       | Søk      |                                                                                              |  |
|                          |                                   |                 |         |                       |          |                                                                                              |  |
|                          |                                   | Lagre endringer | Avbryt  |                       |          |                                                                                              |  |

# Si i fra om nytt kurs til ansatte – mange ansatte abonnerer på nye kurs!

Når du har lagt ut kurset må du også informere om kurset! Det gjør du ved å legge inn en melding på den aktuelle oppslagstavlen i kategorien «Abonner på nye kurs».

| Søk etter | Kjør |  |
|-----------|------|--|

- Abonner på nye kurs
- Avtale, regelverk og saksbehandling
- Kurs og arrangement for alle ansatte
- Ledelse og styring
- Helsehuset
- Helse, miljø og sikkerhet HMS

Her klikker du deg videre på aktuell kategori. Klikk deretter på «oppslagstavle». Når du legger informasjon her går det e-post ut til alle som abonnerer på nye kurs i denne kategorien.

Forslag til tekst:

Nå er det lagt ut nytt kurs: «Legemiddelhåndtering» under kategorien Helse og sosial. Følg denne lenken til kurset (du må være på logget en Stavanger kommune pc med ditt sk-nr) <u>https://stavanger.weblogin.no/local/adfs/direct.php?directlink=/course/view.php?id=9253</u> Påmeldingsfristen er 12. desember!

Nyhet: Les hvordan du lager en URL som gjør at ansatte kan komme seg rett inn i kurset, med sin singel signe on (SSO).

### Kurset er gjennomført – dette gjør du

Når kurset er gjennomført skal du:

- skjule kurset fra kursoversikten
- registrere frammøte
- hvis aktuelt, ta ut kursbevis

#### Skjule/fjern kurset fra oversikten

Du må flytte kurset og ikke slette kurset, da forsvinner all historikk.

Du må flytte kurset til «Kurs gjennomført i 2018», det gjør du slik:

- ➔ gå inn på «Endre innstillinger»
- ➔ velg «Studiekategori»
- → velg Gjennomførte kurs 2018
- → Sett inn sluttdato på kurset (sjekke om dette har noe å si)
- → lagre

| Rediger kursinnstil          | linger |                                                                                       | h Havid alt |
|------------------------------|--------|---------------------------------------------------------------------------------------|-------------|
| <ul> <li>Generelt</li> </ul> |        |                                                                                       |             |
| Fullt navn                   | 00     | TEst kurs                                                                             |             |
| Kursets kortnavn             | 00     | kst                                                                                   |             |
| Studiekategori               | 0      | Kömmuner og fylkeskommuner / 11 Rogaland / Stavanger kommune / Gjennomførte kurs 2018 |             |
| Kurs synlighet               | 0      | Vis 🗢                                                                                 |             |
| Dato for studiestart         | 0      | 6                                                                                     |             |
| Kursets sluttdato            | 0      | 8                                                                                     |             |
| Kurs IDnummer                | 0      |                                                                                       |             |
|                              |        | ☑ Opprett kursets forside                                                             |             |
| Vis kursets forside          |        | Vis \$                                                                                |             |
|                              |        |                                                                                       |             |
|                              |        | ☑ Deltakerliste                                                                       |             |

#### Register frammøte

Registrering av frammøte ligger automatisk inne i Stavangermalen og gjøres etter at kurset er gjennomført. Det er viktig å ta med/gi til kursholder en utskrift av deltakerlisten på kursdagen ©

Etter at deltakerne er registrert kan du skanne denne og sende den på e-post til:

#### Kristoffer.Ravnas@stavanger.kommune.no

eller

#### B.Hetland@stavanger.kommune.no

#### som registrerer frammøte i systemet for dere.

Hvis du ønsker å gjøre det selv, følg oppskriften under:

#### i est kurs

| Fornavn<br>Etternavn<br>Fornavn /<br>Ranveig Iso<br>Miriam Ra:<br>Anne Lise<br>Therese Ø:<br>Registrer a<br>Last ned tab | Alle       A       B       C       D       E       F       G       H       I         Alle       A       B       C       D       E       F       G       H       I         Alle       A       B       C       D       E       F       G       H       I         'Etternavn       -       -       -       -       -       -       -       -       -       -       -       -       -       -       -       -       -       -       -       -       -       -       -       -       -       -       -       -       -       -       -       -       -       -       -       -       -       -       -       -       -       -       -       -       -       -       -       -       -       -       -       -       -       -       -       -       -       -       -       -       -       -       -       -       -       -       -       -       -       -       -       -       -       -       -       -       -       -       -       -       -       -       -       -< | J K L M N O P Q R S T   J K L M N O P Q R S T     J K L M N O P Q R S T     J K L M N O P Q R S T     J K L M N O P Q R S T      Stavanger visite brukere som ikke møtt   c.sv) V Last ned                                                                                                    | u       v       w       x       y       z       Æ       Ø       A         u       v       w       x       y       z       Æ       Ø       A         u       v       w       x       y       z       Æ       Ø       A         Arbeidssted       Arbeidssted       autikling: HR       1103 - Støtte og utvikling: HR       1103 - Støtte og utvikling: HR       1103 - Støtte og utvikling: HR         1103 - Støtte og utvikling: HR       1103 - Støtte og utvikling: HR       1103 - Støtte og utvikling: HR       1103 - Støtte og utvikling: HR                                                                                                    |           |                 |
|----------------------------------------------------------------------------------------------------|----------------------------------------------------------------------------------------------------|----------------------------------------------------------------------------------------------------|----------------------------------------------------------------------------------------------------|-----------|-----------------|
| Fornavn /<br>Etternavn<br>Ranveig Iso<br>Miriam Ra:<br>Anne Lise I<br>Therese Ø:                                         | Alle       A       B       C       D       E       F       G       H       I         Alle       A       B       C       D       E       F       G       H       I         Alle       A       B       C       D       E       F       G       H       I         'Etternavn       -       -       -       -       -       -       -       -         'Etternavn       -       -       -       -       -       -       -       -       -       -       -       -       -       -       -       -       -       -       -       -       -       -       -       -       -       -       -       -       -       -       -       -       -       -       -       -       -       -       -       -       -       -       -       -       -       -       -       -       -       -       -       -       -       -       -       -       -       -       -       -       -       -       -       -       -       -       -       -       -       -       -       -       -       | J K L M N O P Q R S T<br>J K L M N O P Q R S T<br>J K L M N O P Q R S T<br>Stavanger<br>Stavanger                                                                                                    | U       V       W       X       Y       Z       Æ       Ø       Å         U       V       W       X       Y       Z       Æ       Ø       Å         Arbeidssted         1103 - Støtte og utvikling: HR         1103 - Støtte og utvikling: HR         1103 - Støtte og utvikling: HR         1103 - Støtte og utvikling: HR         1103 - Støtte og utvikling: HR                                                                                                    |           | M<br> <br> <br> |
| Fornavn<br>Etternavn<br>Fornavn /<br>Ranveig Iso<br>Miriam Ra:<br>Anne Lise                                              | Ale       A       B       C       D       E       F       G       H       I         Ale       A       B       C       D       E       F       G       H       I         Ale       A       B       C       D       E       F       G       H       I         Ale       A       B       C       D       E       F       G       H       I         Ale       A       B       C       D       E       F       G       H       I         Ale       A       B       C       D       E       F       G       H       I         Ale       A       B       C       D       E       F       G       H       I         Ale       A       B       C       D       E       F       G       H       I         Ale       A       B       C       D       E       F       G       H       I         Ale       A       B       C       D       E       F       G       H       I         Ale       H       A       B       C       D       E                                                | J     K     L     M     N     O     P     Q     R     S     T       J     K     L     M     N     O     P     Q     R     S     T         Kommune   Stavanger                                                                                                    | U       V       W       X       Y       Z       Æ       Ø       Å         U       V       W       X       Y       Z       Æ       Ø       Å         Arbeidssted         1103 - Støtte og utvikling: HR         1103 - Støtte og utvikling: HR         1103 - Støtte og utvikling: HR                                                                                                    |           | M<br> <br> <br> |
| Fornavn<br>Etternavn<br>Fornavn /<br>Ranveig Iso<br>Miriam Ras                                                           | Alle       A       B       C       D       E       F       G       H       I         Alle       A       B       C       D       E       F       G       H       I         Etternavn       *       -       -       -       -       -       -       -         dal Hansen       shidi       -       -       -       -       -       -       -                                                                                                    | J         K         L         M         N         O         P         Q         R         S         T           J         K         L         M         N         O         P         Q         R         S         T           J         K         L         M         N         O         P         Q         R         S         T | u       v       w       x       y       z       Æ       Ø       A         u       v       w       x       y       z       Æ       Ø       A         u       v       w       x       y       z       Æ       Ø       A         http://www.station.com/station.com/ |           | M<br> <br>      |
| Fornavn<br>Etternavn<br>Fornavn /<br>Ranveig Isa                                                                         | Alle     A     B     C     D     E     F     G     H     I       Alle     A     B     C     D     E     F     G     H     I                                                                                                    | J         K         L         M         N         O         P         Q         R         S         T           J         K         L         M         N         O         P         Q         R         S         T                                                                                                    | U     V     W     X     Y     Z     Æ     Ø     Å       U     V     W     X     Y     Z     Æ     Ø     Å<br>Arbeidssted<br>1103 - Støtte og utvikling: HR                                                                                                    |           | M               |
| Fornavn<br>Etternavn                                                                                                    | Alle     A     B     C     D     E     F     G     H     I       Alle     A     B     C     D     E     F     G     H     I                                                                                                    | J K L M N O P Q R S T<br>J K L M N O P Q R S T<br>Kommune                                                                                                    | U         V         W         X         Y         Z         Æ         Ø         Å           U         V         W         X         Y         Z         Æ         Ø         Å                                                                                                    |           | м               |
| Fornavn<br>Etternavn                                                                                                    | Alle         A         B         C         D         E         F         G         H         I         A           Alle         A         B         C         D         E         F         G         H         I         A                                                                                                    | J K L M N O P Q R S T<br>J K L M N O P Q R S T                                                                                                    | U         V         W         X         Y         Z         Æ         Ø         Å           U         V         W         X         Y         Z         Æ         Ø         Å                                                                                                    |           |                 |
| Fornavn                                                                                                    | Alle A B C D E F G H I                                                                                                    | J K L M N O P Q R S T                                                                                                    | U V W X Y Z Æ Ø Å                                                                                                    |           |                 |
| · Filter                                                                                                    |                                                                                                    |                                                                                                    |                                                                                                    |           |                 |
| Eiltor                                                                                                    |                                                                                                    |                                                                                                    |                                                                                                    |           |                 |
| 0/4 kursdelta                                                                                                    | akere har møtt.                                                                                                    |                                                                                                    |                                                                                                    |           |                 |
| Reaistr                                                                                                    | rere frammøte                                                                                                    |                                                                                                    |                                                                                                    |           |                 |
| Ku                                                                                                    | irsutviklerresurser                                                                                                    |                                                                                                    |                                                                                                    |           |                 |
|                                                                                                    | Begrenset Ikke tilgjengelig med mi<br>resultat (ellers skiult)                                                                                                    | indre Aktiviteten <b>(manglende aktivit</b>                                                                                                    | <b>et)</b> er markert som gjennomført med godkjent                                                                                                    |           |                 |
|                                                                                                    | 科 Hent kursbeviset ditt her                                                                                                    |                                                                                                    |                                                                                                    | Ø         |                 |
|                                                                                                    | Skjult for studenter                                                                                                    |                                                                                                    |                                                                                                    |           |                 |
|                                                                                                    | på e-post til alle som er påme                                                                                                    | ldt kurset.                                                                                                    | 2                                                                                                    |           |                 |
|                                                                                                    | Her vises evt. informasion fra í                                                                                                    | kursarrangør. Trykk på "Oppslagstavle                                                                                                    | e" for å se. Det som skrives her vil også bli send                                                                                                    | t n       |                 |
|                                                                                                    | _                                                                                                    |                                                                                                    |                                                                                                    |           |                 |
|                                                                                                    |                                                                                                    |                                                                                                    |                                                                                                    |           |                 |
|                                                                                                    |                                                                                                    |                                                                                                    |                                                                                                    | til høyre |                 |
| Der<br>(lite                                                                                                    | rsom du ønsker å melde deg av kur<br>en trekant), finn kurset og velg <i>Mel</i>                                                                                                    | rset, velg <i>Min startside</i> fra menye<br>I <i>d av</i> .                                                                                                    | en ved siden av navnet ditt øverst i bildet                                                                                                    |           |                 |
| Vell<br>Der<br>(lite                                                                                                    | kommen til Arne Rettdalsgate møterc<br>r <mark>som du ønsker å melde deg av kur</mark><br>a <b>n trekant), finn kurset og velg <i>Mel</i></b>                                                                                                    | om<br>r <mark>set, velg <i>Min startside</i> fra menye</mark><br>I <i>d av</i> .                                                                                                    | en ved siden av navnet ditt øverst i bildet                                                                                                    |           |                 |

VIKTIG: Når deltakerne er registrert som «tilstede», overføres kurset og registreres i den ansattes CV i kompetanse- og medarbeiderutviklingsmodulen i LØP. Les her om hvordan du registeret kurset slik det blir overført til Kompetanse- og medarbeiderutviklingsmodulen.

Deltakerne kan heller ikke ta ut kursbevis før frammøte på kurset er registrert.

#### Kursbevis

Kursbevis er laget klart med kommunens logo i «Stavanger kursmal». Dato og ansattes navn kommer opp automatisk. Du må legge inn kursnavn.

- 1. Klikk på «hent kursbevis»
- 2. Klikk på tannhjulet og klikk på «Endre innstillinger»
- 3. Legg inn kursnavnet under «har gjennomført kurset»

Deltakerne kan selv hente ut kursbeviset.

Det du må gjøre er å flytte kursbeviset fra Kursutviklerressurser over «streken». <u>Les her</u> <u>hvordan gjør det.</u> OBS. Kursdeltakerne kan ikke hente ut kursbevis før <u>fremmøte er</u> <u>registrert</u> som «Til stede».

|    |      | Oppslagstavle<br>Her vises evt. informasjon fra kursarrangør. Trykk på "Oppslagstavle" for å se. Det som skrives her vil også bli sendt<br>på e-post til alle som er påmeldt kurset. |  |
|----|------|----------------------------------------------------------------------------------------------------|--|
| 1. | 30   | Registrering av fremmøte                                                                                                    |  |
|    | -    | Hent kursbeviset ditt her                                                                                                    |  |
|    |      | Begrenset Ikke tilgjengelig med mindre Aktiviteten (manglende aktivitet) er markert som gjennomført med godkjent<br>resultat (ellers skjult)                                         |  |
| Κι | irsu | utviklerresurser                                                                                                    |  |

Vuiz med standardinnstillinger

Skjult for studenter

 $\Box$ 

|                                                                                                    | <b>Ø</b> -                                                                        |
|----------------------------------------------------------------------------------------------------|-----------------------------------------------------------------------------------|
|                                                                                                    | Endre innstillinger                                                               |
|                                                                                                    | Lokalt tildelte roller                                                            |
|                                                                                                    | Tillatelser                                                                       |
|                                                                                                    | Sjekk tillatelser                                                                 |
| Ouiz med                                                                                                    | Filtere                                                                           |
|                                                                                                    | Logger                                                                            |
|                                                                                                    | Sikkerhetskopiering                                                               |
|                                                                                                    | Gjenoppretting                                                                    |
|                                                                                                    |                                                                                   |
| Kursbevis.png<br>Aksepterte filtyper:<br>Bildefiler ai .bmp.gdraw.gif.ico.jpe.j                                                 | peg.jpg.pct.pic.pict.png.svg.svgz.tif.tiff                                        |
| Kursbevis.png<br>Aksepterte filtyper:<br>Bildefiler .ai .bmp .gdraw .gif .ico .jpe .j                                           | peg.jpg.pct.pic.pict.png.svg.svgz.tif.tiff                                        |
| Kursbevis.png         Aksepterte filtyper:         Bildefiler .ai .bmp .gdraw .gif .ico .jpe .jpe .jpe .jpe .jpe .jpe .jpe .jpe | peg.jpg.pct.pic.pict.png.svg.svgz.tif.tiff<br>IIIIIIIIIIIIIIIIIIIIIIIIIIIIIIIIIII |
| Kursbevis.png<br>Aksepterte filtyper:<br>Bildefiler .ai.bmp.gdraw.gif.ico.jpe.j                                                 | peg.jpg.pct.pic.pict.png.svg.svgz.tif.tiff                                        |

Tips og problemløsing Brukerstøtte: kontakt LØP brukerstøtte 51 50 73 60 Er det noe som mangler i brukerveiledning? Send melding til <u>Terese Ramsland</u>

#### Ansatte har ikke:

#### - fått e-post om kurspåmeldingen

Sjekk om ansatt er på deltakerlisten, hvis ja: E-posten skal være sendt etter maks 30 minutter etter at du meldte deg på. Sjekk rotemappa og søppelmappa i e-posten din, e-posten kan ha havnet der.

#### Hvordan ...

#### - kan ansatte få opp sin rette avdeling

En ansatt får opp feil arbeidssted når de skal melde seg på kurs. Hvordan kan vi endre det?

Svar: Gå på «Profil», under arbeidsforhold klikker du på «arbeidssted og jobbroller». Klikk på tannhjulet og finn rett arbeidssted. Hvis den ansatte fremdeles ikke finner rett arbeidssted ta kontakt med brukerstøtte.

| E K & Katalog - Hjelp - Norsk - bokmål (no) -         | 👹 🔍 🌲 🗩 Terese Ramsland 🦣 🎽                          |
|-------------------------------------------------------|------------------------------------------------------|
| Terese Ramsland                                       | Min startside     Profit     Meldinger               |
| Vin startside / Profil                                | Ⅲ Karakterer Tilbakestill til standard     F         |
| Brukerdetaljer<br>Endre profil                        | Hurtigtilgang<br>Hurtigtilgang                       |
| E-postadresse<br>terese.ramsland@stavanger.kommune.no | Endre PIN-kode<br>Generer ny lenke                   |
| Sted<br>Stavanger kommune                             |                                                      |
| Kjønn<br>Kvinne                                       | Diverse<br>Blogginnlegg                              |
| Arbeidsforhold<br>Arbeidsteder og jobbroller          | Foruminnlegg<br>Forumdiskusjoner<br>Opplæringsplaner |
| Kommune<br>Stavanger                                  |                                                      |
| n                                                     | Rapporter<br>Nettlesersesjoner<br>Varaktørswardikt   |

#### - får jeg opp rett kursmal?

Når jeg skal opprettet et nytt kurs får jeg ikke opp rette kursmaler? Hvor endrer jeg det?

Svar: Gå til «Profil», under arbeidsforhold klikker du på «arbeidssted og jobbroller»

|                                                      | Min startside                                                                                                    |
|------------------------------------------------------|----------------------------------------------------------------------------------------------------|
|                                                      | <ul> <li>Profit</li> <li>Meldinger</li> <li>Karakterer</li> </ul>                                                                                                    |
| Tilbakestill til standard                            | F Preferanser                                                                                                    |
| Hurtigtilgang<br>Hurtigtilgang                       |                                                                                                    |
| Endre PIN-kode<br>Generer ny lenke                   |                                                                                                    |
|                                                      |                                                                                                    |
| Diverse<br>Blogginnlegg                              |                                                                                                    |
| Foruminnlegg<br>Forumdiskusjoner<br>Opplæringsplaner |                                                                                                    |
|                                                      |                                                                                                    |
| Rapporter<br>Nettlesersesjoner                       |                                                                                                    |
|                                                      | Tilbakestil til standard<br>Hurtigtilgang<br>Hurtigtilgang<br>Endre PIN-kode<br>Generer ny lenke<br>Diverse<br>Blogginnlegg<br>Foruminnlegg<br>Foruminnlegg<br>Foruminsplaner<br>Opplæringsplaner |

#### Trykk på tannhjulet og velg Rogaland/Stavanger/ikke bruk/ikke bruk

| Terese Ramsland                                                                                             |                                         |              |              |
|----------------------------------------------------------------------------------------------------|-----------------------------------------|--------------|--------------|
| Min startside / Mine arbeidssteder og jobbroller                                                            |                                         |              |              |
|                                                                                                    |                                         |              |              |
| Mine arbeidssteder og jobbroller<br>Her kan du legge til arbeidssteder og jobbroller som du har. Ta kontakt | t med din arbeidsgiver om ditt arbeidss | ted mangler. |              |
| Opprett ny                                                                                                  |                                         |              |              |
| ARBEIDSSTEDER                                                                                               | JOBBROLLER                              | LEDER        | RAPPORTTILGA |
| Rogaland/Stavanger/Støtte og utvikling: HR/Støtte og utvikling: HR                                          | ANSATT-1                                | ×            | ×            |

#### Jeg glemte å:

Opprett ny

Tilbake til Min profil Ferdig!

#### - legge inn kursansvarlig

Gå inn på «Brukere», og velg «innmeldte brukere». Her søker du opp personen og legger til rollen kursansvarlig. Les mer om å legge inn kursansvarlig her.

#### - legge inn antall deltakere

Når du står i kurset – velg mer, gå til fanen «Brukere», under «Innmeldingsmetoder» og «Arrangement». Her kan du legge inn antall deltaker til kurset.

| Kursets forside           |                            |                                                                           |
|---------------------------|----------------------------|---------------------------------------------------------------------------|
| Endre innstillinger       |                            |                                                                           |
| 🖋 Slå redigering på       |                            |                                                                           |
| Kursfullføring            |                            |                                                                           |
| Sjekk inkonsistenser      | Kursadministrasjon         |                                                                           |
| Mikrolæring               | Kursadministrasjon Brukere | Rapporter                                                                 |
| Deltakerliste             |                            |                                                                           |
| Koble til nye kurs        | Brukere                    | Innmeldte brukere                                                         |
| Filtere                   |                            | Andre brukere                                                             |
| Karakterbokoppsett        |                            |                                                                           |
| Læringsutbytte            |                            |                                                                           |
| Duplisér kurs             | Innmeldingsmetod           | Jer Manuelle innmeldinger<br>Dossier Læring innmelding (Deltaker)         |
| Sikkerhetskopiering       |                            | Arrangement                                                               |
| Gjenoppretting            |                            | Administrere påmeldingsmetoder                                            |
| Hent                      |                            | Manuell pamelding av deltakere til arrangemen<br>Administrere ventelisten |
| Del                       |                            | Bekreftede kursplasser                                                    |
| Tilbakestill              |                            |                                                                           |
| Publisert som LTI-verktøy | Tilleteleen                | Siekk tillstelser                                                         |
|                           | lillateiser                | Sjekk unatelser                                                           |

#### - legge inn påmeldingsfrist

Når du står i kurset – velg «Brukere», innmeldingsmetoder og kurspåmelding.

Her kan du legge inn påmeldingsfrist.

| Kursadministrasjon<br>Kursadministrasjon Brukere Rapp | porter                                                        |
|-------------------------------------------------------|---------------------------------------------------------------|
| Kursadministrasjon<br>Kursadministrasjon Brukere Rapp | porter                                                        |
| Kursadministrasjon<br>Kursadministrasjon Brukere Rapp | porter                                                        |
| Kursadministrasjon Brukere Rapp                       | porter                                                        |
| Kursadministrasjon Brukere Rapp                       | porter                                                        |
|                                                       |                                                               |
|                                                       |                                                               |
| Brukere                                               | Innmeldte brukere                                             |
|                                                       | Andre brukere                                                 |
|                                                       |                                                               |
| 1                                                     | Marcalla Sana de Cana                                         |
| Innmeldingsmetoder                                    | Manuelle innmeldinger<br>Dossier Læring innmelding (Deltaker) |
|                                                       | Arrangement                                                   |
|                                                       | Administrere påmeldingsmetoder                                |
|                                                       | Administrere ventelisten                                      |
|                                                       | Bekreftede kursplasser                                        |
|                                                       |                                                               |
|                                                       |                                                               |
|                                                       | Innmeldingsmetoder                                            |

#### Jeg vil:

- avlyse kurset
  1. Først må du sende melding til deltakerne, <u>det gjør du slik.</u>

2. Skjul kurset og legge det over i kurskategorien «Øvingskurs», det gjør du slik.

#### - duplisere et gammelt kurs

Skal du legge ut to eller flere like kurs, som skal gjennomføres på forskjellige datoer, kan du bruke dupliseringsfunksjonen. Du kan også gjøre det samme for kurs du har gjennomført tidligere, men da må du sjekke nøye alle innstillinger i det gamle kurset og sørge for at du ikke får med deg alle de som var påmeldt på det gamle kurset.

- 1. Gå inn i det gamle kurset.
- 2. Velg duplisering:

|                                                                      |                     | •                         |
|----------------------------------------------------------------------|---------------------|---------------------------|
| / Stavanger kommune / Okingelaure / Test laure                       |                     | Kursets forside           |
| / Stavanger kommune / Wingskurs / Test kurs                          | Endre innstillinger |                           |
|                                                                      |                     | 🖋 Slå redigering på       |
| Di                                                                   | n fremdrift 📀       | Kursfullføring            |
| Dimending                                                            |                     | 🖋 Sjekk inkonsistenser    |
|                                                                      |                     | Mikrolæring               |
| <i>tside</i> fra menyen ved siden av navnet ditt øverst i bildet til | høyre               | 🖋 Deltakerliste           |
|                                                                      |                     | 🖋 Koble til nye kurs      |
|                                                                      |                     | ▼ Filtere                 |
|                                                                      |                     | Karakterbokoppsett        |
|                                                                      |                     | Læringsutbytte            |
|                                                                      |                     | Duplisér kurs             |
|                                                                      |                     | Sikkerhetskopiering       |
|                                                                      | _                   | 1 Gjenoppretting          |
| pa Oppslagstavie for a se. Det som skrives her vil også bli sendt    |                     | Ĵ Hent                    |
|                                                                      |                     | A Del                     |
|                                                                      |                     | ← Tilbakestill            |
|                                                                      |                     | Publisert som LTI-verktøy |
|                                                                      |                     | 🌣 Mer                     |
| nanglende aktivitet) er markert som gjennomført med godkjent         |                     | TEst kurs                 |
|                                                                      |                     | Forutsetninger            |
|                                                                      |                     | Ingen spesielle           |
|                                                                      |                     | Manager at 1              |

3. Da kommer du inn på denne siden. Velg kurskategori, endre evt. Navn, kortnavn og dato.

| uplisér kurs         |     |                                                                                                    |
|----------------------|-----|----------------------------------------------------------------------------------------------------|
|                      |     | Før du dupliserer kurset må du angi kurskategorien hvor duplikatet skal plasseres. Som standard lagres det dupliserte kurs<br>kategori som originalen. |
| Dine kurskategorier  | 9 8 | IKT og HR-verktøy                                                                                                    |
| Fullt kursnavn       | 9 0 | Opprette, endre og avslutte kurs kopi                                                                                                    |
| Kortnavn             | 9 0 | OEAK kopi                                                                                                    |
| Dato for studiestart | 0   | 26 ≑ august ≑ 2018 ≑                                                                                                    |
|                      |     | Inkluder brukere                                                                                                    |
|                      |     | Fortsett Avbryt                                                                                                    |
|                      |     |                                                                                                    |

4. Gå inn på «Endre innstillinger» og endre det som evt. må endres (kurssted, datoer el.l.) Her kan du også velge å skjule kurset dersom du ikke vil publisere det enda.

|                                                   | , , , , , , , , , , , , , , , , , , , ,                 | •                                                                                                    |
|---------------------------------------------------|---------------------------------------------------------|----------------------------------------------------------------------------------------------------|
|                                                   | -0                                                      | -                                                                                                    |
|                                                   | Kursets forside                                         |                                                                                                    |
|                                                   | Endre innstillinger                                     |                                                                                                    |
|                                                   | 🖋 Slå redigering på                                     |                                                                                                    |
| Din fremdrift 📀                                   | Kursfullføring                                          |                                                                                                    |
|                                                   | 🖋 Sjekk inkonsistenser                                  |                                                                                                    |
|                                                   | Mikrolæring                                             |                                                                                                    |
|                                                   | 🖋 Deltakerliste                                         |                                                                                                    |
|                                                   | 🖋 Koble til nye kurs                                    |                                                                                                    |
|                                                   | ▼ Filtere                                               |                                                                                                    |
|                                                   | Karakterbokoppsett                                      |                                                                                                    |
|                                                   | Læringsutbytte                                          |                                                                                                    |
|                                                   | Duplisér kurs                                           |                                                                                                    |
|                                                   | Sikkerhetskopiering                                     |                                                                                                    |
|                                                   | 1 Gjenoppretting                                        |                                                                                                    |
|                                                   | 1 Hent                                                  |                                                                                                    |
|                                                   | A Del                                                   |                                                                                                    |
|                                                   | ← Tilbakestill                                          |                                                                                                    |
|                                                   | Publisert som LTI-verktøy                               |                                                                                                    |
| (C)                                               | 🏟 Mer                                                   |                                                                                                    |
| LJ                                                |                                                         |                                                                                                    |
|                                                   |                                                         |                                                                                                    |
|                                                   |                                                         |                                                                                                    |
| Kursadmini                                        | istrasjon                                               |                                                                                                    |
| Kursadmini                                        |                                                         |                                                                                                    |
| Kursadmini<br>Kursadministrasjon                  | istrasjon<br>n <sup>Brukere Rapporter</sup>             |                                                                                                    |
| Kursadmini<br>Kursadministrasjon<br>Bruker        | istrasjon<br>n <mark>Brukere Rapporter</mark><br>re     | Innmeldte brukere                                                                                                    |
| Kursadmin<br>Kursadministrasjon<br>Bruker         | istrasjon<br>Brukere Rapporter<br>e                     | Innmeldte brukere<br>Grupper                                                                                                    |
| Kursadmin<br>Kursadministrasjon<br>Bruker         | istrasjon<br>Brukere Rapporter<br>re                    | Innmeldte brukere<br>Grupper<br>Andre brukere                                                                                                    |
| Kursadmin<br>Kursadministrasjon<br>Bruker         | istrasjon<br>n Brukere Rapporter<br>e                   | Innmeldte brukere<br>Grupper<br>Andre brukere<br>Manuelle innmeldinger                                                                                                    |
| Kursadmin<br>Kursadministrasjo<br>Bruker<br>Innme | istrasjon<br>n Brukere Rapporter<br>e<br>Idingsmetoder  | Innmeldte brukere<br>Grupper<br>Andre brukere<br>Manuelle innmeldinger<br>Dossier Læring innmelding (Deltaker)                                                                                                    |
| Kursadmin<br>Kursadministrasjo<br>Bruker<br>Innme | istrasjon<br>n Brukere Rapporter<br>e<br>Idingsmetoder  | Innmeldte brukere<br>Grupper<br>Andre brukere<br>Manuelle innmeldinger<br>Dossier Læring innmelding (Deltaker)<br>Arrangement                                                                                                    |
| Kursadmin<br>Kursadministrasjo<br>Bruker<br>Innme | istrasjon<br>n Brukere Rapporter<br>e<br>Idingsmetoder  | Innmeldte brukere<br>Grupper<br>Andre brukere<br>Manuelle innmeldinger<br>Dossier Læring innmelding (Deltaker)<br>Arrangement<br>Administrere påmeldingsmetoder                                                                                                    |
| Kursadmin<br>Kursadministrasjo<br>Bruker<br>Innme | istrasjon<br>n Brukere Rapporter<br>e<br>Idingsmetoder  | Innmeldte brukere<br>Grupper<br>Andre brukere<br>Manuelle innmeldinger<br>Dossier Læring innmelding (Deltaker)<br>Arrangement<br>Administrere påmeldingsmetoder<br>Manuell påmelding av deltakere til arrangement                                                       |
| Kursadmin<br>Kursadministrasjo<br>Bruker<br>Innme | istrasjon<br>n Brukere Rapporter<br>e<br>Idingsmetoder  | Innmeldte brukere<br>Grupper<br>Andre brukere<br>Manuelle innmeldinger<br>Dossier Læring innmelding (Deltaker)<br>Arrangement<br>Administrere påmeldingsmetoder<br>Manuell påmelding av deltakere til arrangement<br>Administrere ventelisten<br>Bekrøftede kursnasser  |
| Kursadmin<br>Kursadministrasjo<br>Bruker<br>Innme | istrasjon<br>n Brukere Rapporter<br>re<br>Idingsmetoder | Innmeldte brukere<br>Grupper<br>Andre brukere<br>Manuelle innmeldinger<br>Dossier Læring innmelding (Deltaker)<br>Arrangement<br>Administrere påmeldingsmetoder<br>Manuell påmelding av deltakere til arrangement<br>Administrere ventelisten<br>Bekreftede kursplasser |

5. Du må også gå inn på «Brukere» for å legge inn ny påmeldingsfrist. Sjekk i deltakerlisten at du ikke har fått med deg over fra det gamle kurset.

#### - endre kurset mitt

Gå til kurset ditt, trykk på tannhjulet. Trykk på «Endre innstillinger» for å endre noe i kursinnholdet eller «Slå redigering på» for å endre noe på siden du står.

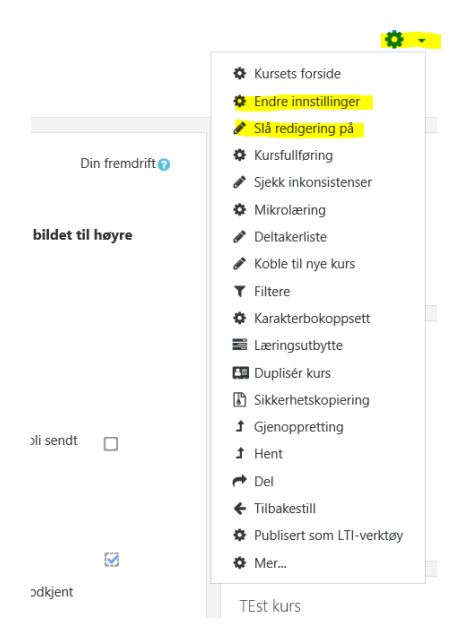

#### - endre kurskategori

-

Gå inn på <u>«Endre innstillinger»</u>, velg «Studiekategori», velg den nye kategorien og avslutt med lagre.

Min startside / Kurs / Kommuner og fylkeskommuner / 11 Rogaland / Stavanger kommune / Øvingskurs / TEst kurs / Endre innstillinger

| Rediger kursinnst            | tillinger |                                                                                       |         |
|------------------------------|-----------|---------------------------------------------------------------------------------------|---------|
| <ul> <li>Generelt</li> </ul> |           |                                                                                       | Utvid a |
| Fullt navn                   | 0 0       | TEst kurs                                                                             |         |
| Kursets kortnavn             | 00        | kst                                                                                   |         |
| Studiekategori               | 0         | Kommuner og fylkeskommuner / 11 Rogaland / Stavanger kommune / Gjennomførte kurs 2018 |         |
| Kurs synlighet               | 0         | Vīs 🗢                                                                                 |         |
| Dato for studiestart         | 0         | 6 $\diamond$ August $\diamond$ 2018 $\diamond$ 00 $\diamond$                          |         |
| Kursets sluttdato            | 0         | 8                                                                                     |         |
| Kurs IDnummer                | 0         |                                                                                       |         |
|                              |           | ☑ Opprett kursets forside                                                             |         |

#### ha kurspåmeldingsnøkkel til kurset

Denne funksjonen er kun for små forhåndsdefinerte grupper, du <u>må</u> også sende ut kurspåmeldingsnøkkel til deltakerne.

Når du står i kurset – Klikk på tannhjulet, trykk på «mer», velg fanen «Brukere» og velg «innmeldingsmetoder», deretter trykker du på ikonet firkant med pil som står på linjen til «Arrangement». Her går du inn på «innstillinger» (tannhjulet) på «Egenpåmeldinger til arrangement». Her må du skrive inn en kurspåmeldingsnøkkel som er koden du sender ut til deltakerne. I tillegg må du endre fra «Nei» til «Ja» på «Bruk gruppepåmeldingsnøkkel». Avslutt med å lagre. Innmeldingsmetoder

| Navn                      |            |   | Brukere | Opp/Ned    | Rediger   |
|---------------------------|------------|---|---------|------------|-----------|
| Manuelle innmeldinger     |            |   | 3       | •          | û 👁 🚑 🌣   |
| Dossier Læring innmelding | (Deltaker) |   | 0       | <b>↑ ↓</b> | © ‡       |
| Arrangement               |            |   | 1       | <b>^</b>   | 🛍 👁 🌣 🚇 🗹 |
| .egge til metode Velg     |            | ÷ |         |            |           |

Administrere påmeldingsmetoder

| Navn                                           | Slå på | Innstillinger |
|------------------------------------------------|--------|---------------|
| Egenpåmelding til arrangement                  | ۲      | <b>•</b>      |
| Bulk-påmelding til arrangement                 | Ø      | •             |
| Manuell påmelding av deltakere til arrangement | ۲      | •             |

- jobb i kurset uten noen ser kurset

Du kan flytte kurset over til kategorien:

Kommuner og fylkeskommuner / 11 Rogaland / Stavanger kommune / Øvingskurs

Det gjør du slik:

- ➔ Klikk på tannhjulet
- → gå inn på «Endre innstillinger»
- ➔ velg «Studiekategori»
- → velg rett kategori
- → lagre

Rediger kursinnstillinger

| <ul> <li>Generelt</li> </ul> |    |                                                                                          |  |
|------------------------------|----|------------------------------------------------------------------------------------------|--|
| Fullt navn                   | 00 | Opprette, endre og avslutte kurs                                                         |  |
| Kursets kortnavn             | 00 | OEAK                                                                                     |  |
| Studiekategori               | 0  | Kommuner og fylkeskommuner / 11 Rogaland / Stavanger kommune / IKT og HR-verktøy         |  |
| Kurs synlighet               | 0  | Vis 🗢                                                                                    |  |
| Dato for studiestart         | 0  | 26 <b>≑</b> January <b>÷</b> 2017 <b>÷</b> 00 <b>÷</b> 00 <b>≑ ⊞</b>                     |  |
| Kursets sluttdato            | 0  | 8 <b>≑</b> August <b>÷</b> 2018 <b>÷</b> 14 <b>÷</b> 38 <b>÷</b> <sup>ite</sup> □ Slå på |  |
| Kurs IDnummer                | 0  |                                                                                          |  |
|                              |    | ☑ Opprett kursets forside                                                                |  |
| Vis kursets forside          |    | Vis 🗢                                                                                    |  |
|                              |    | □ Kursvurderinger                                                                        |  |

#### - lage URL/lenke rett inn til kurset

Ta lenken under her og bytt ut «XXX» etter = med id på URL i kurset: <u>https://stavanger.weblogin.no/local/adfs/direct.php?directlink=/course/view.php?id=XXX</u> <u>https://www.kslaring.no/enrol/waitinglist/managemethods.php?id=12046&start=0</u>  $\mathsf{Slik} \rightarrow$ 

| https://www.kslaring.no/local/co                                                                                                    | urse_page/home_page.php?id= <mark>14088</mark> &istar                                                                                             | t=0                                                                                            |                |                             | •                                                                                                    | Søk                                                                                                    |                               |
|----------------------------------------------------------------------------------------------------|----------------------------------------------------------------------------------------------------|------------------------------------------------------------------------------------------------|----------------|-----------------------------|----------------------------------------------------------------------------------------------------|----------------------------------------------------------------------------------------------------|-------------------------------|
| rside - Ansattportal 247 🖉 Lønns- og pers                                                                                                    | onalsyste <i> L</i> og off                                                                                                    | 🧟 sharepoint                                                                                   | 👘 KSLæri       | ng (gr.HR-IT)   Mi <i>(</i> | Forside - Ans                                                                                                    | attportal 247 KS O                                                                                                    | EAK: Kursets forside 💙        |
| EKS C Katalog -                                                                                                    | Hjelp 🔻 Norsk - bokmål (no)                                                                                                    | •                                                                                              |                |                             |                                                                                                    | Q 🌲 9                                                                                                    | Teresea<br>3 mislykkede innle |
| Min startside / Kurs / Kommuner o                                                                                                    | og fylkeskommuner / 11 Rogaland                                                                                                    | d / Stavanger komm                                                                             | une / IKT og H | R-verktøy / Oppret          | te, endre o                                                                                                    | g avslutte kurs 7                                                                                                    | / Kursets forside             |
| Opprette, endre                                                                                                    | e og avslutte k                                                                                                    | urs                                                                                            |                |                             |                                                                                                    |                                                                                                    |                               |
| Gjennomgang og oppfrisking av hvo                                                                                                    | ordan legger vi inn kurs i kursbasen                                                                                                    | ì.                                                                                             |                |                             |                                                                                                    | Gå til påmeldi                                                                                                    | ng                            |
| Om dette kurset                                                                                                    |                                                                                                    |                                                                                                |                |                             |                                                                                                    |                                                                                                    | GER                           |
| Målgruppe: Kursutviklere i Stavange                                                                                                    | er kommune                                                                                                    |                                                                                                |                |                             |                                                                                                    | Du ma nar kursi                                                                                                    | utviklerolle i KSLær          |
| Del 1: Vi starter med en omvisning k                                                                                                    | (SI æring gjorde en større oppgrad                                                                                                    | lering i slutten av juli                                                                       | Systemet funge | ere likt men utsende        | er                                                                                                    | KURSANSVARL                                                                                                    | .IG                           |
| endret og gjerne noe av funksjonalit<br>Del 2: Jeg svarer på deres spørsmål.<br>spørre underveis, men med spørsmå                                                                                                    | eten oppfører seg litt annerledes.<br>Send inn spørsmål dere ønsker sva<br>I på forhånd kan jeg legge det litt                                    | nr på innen 27.08.18 kl<br>mer systematisk opp.                                                | okken 12.00. D | et er selvfølgelig mu       | lig å                                                                                                    | Send                                                                                                    | se Ramsland<br>I en melding   |
|                                                                                                    |                                                                                                    |                                                                                                |                |                             |                                                                                                    | DELTAKERE                                                                                                    |                               |
|                                                                                                    |                                                                                                    |                                                                                                |                |                             |                                                                                                    | Deltakerliste                                                                                                    |                               |
| VELKOWIWEN:                                                                                                    |                                                                                                    |                                                                                                |                |                             |                                                                                                    |                                                                                                    |                               |
| - <b>legg til kurs</b><br>å til «Min side», klik<br>(no) -                                                                                                    | s <b>sted – lokaler/r</b><br>kk på «Kurssteder                                                                                                    | <b>rom</b><br>·» og videre                                                                     | til «Nyt       | t kurssted                  | ».<br>Tere                                                                                                    | KURSSTED<br>eseadmin Ra<br>nnlogginger s                                                                                                    | msland                        |
| - <b>legg til kurs</b><br>å til «Min side», klik<br>(no) •                                                                                                    | s <b>sted – lokaler/r</b><br>kk på «Kurssteder                                                                                                    | r <b>om</b><br>·» og videre                                                                    | til «Nyt       | t kurssted                  | ».<br>Tere<br>slykkede i                                                                                                    | KURSSTED<br>eseadmin Ra<br>nnlogginger s                                                                                                    | msland 🕡                      |
| - <b>legg til kurs</b><br>å til «Min side», klik<br>(no) •                                                                                                    | <b>ssted – lokaler/r</b><br>kk på «Kurssteder                                                                                                    | rom<br>·» og videre                                                                            | til «Nyt       | t kurssted                  | ▶.<br>Tere                                                                                                    | KURSSTED<br>eseadmin Ra<br>nnlogginger s                                                                                                    | msland ()<br>iden sist        |
| - <b>legg til kurs</b><br>å til «Min side», klik<br>(no) •                                                                                                    | s <b>sted – lokaler/r</b><br>kk på «Kurssteder                                                                                                    | rom<br>» og videre                                                                             | til «Nyt       | t kurssted)                 | ▶.<br>Tere                                                                                                    | KURSSTED                                                                                                    | msland of the sist            |
| - <b>legg til kurs</b><br>å til «Min side», klik<br>(no) <b>-</b>                                                                                                    | s <b>sted – lokaler/r</b><br>kk på «Kurssteder                                                                                                    | <b>rom</b><br>» og videre                                                                      | til «Nyt       | t kurssted<br>3 mis         | ».<br>Tere                                                                                                    | KURSSTED<br>eseadmin Ra<br>nnlogginger s                                                                                                    | msland ()                     |
| - <b>legg til kurs</b><br>å til «Min side», klik<br>(no) •                                                                                                    | s <b>sted – lokaler/r</b><br>kk på «Kurssteder                                                                                                    | rom<br>•» og videre                                                                            | til «Nyt       | t kurssted                  | Teresslykkede i<br>slykkede i<br>Kursv                                                                                                    | KURSSTED<br>eseadmin Ra<br>nnlogginger s                                                                                                    | msland of the sist            |
| - <b>legg til kurs</b><br>å til «Min side», klik<br>(no) <b>-</b>                                                                                                    | s <b>sted – lokaler/r</b><br>k på «Kurssteder                                                                                                    | <b>'om</b><br>''» og videre                                                                    | til «Nyt       | t kurssted                  | *.<br>Tera<br>Slykkede i<br>Kursv<br>Kursv                                                                                                    | KURSSTED<br>eseadmin Ra<br>nnlogginger s<br>reiviser<br>rsoversikt                                                                                                    | msland ()                     |
| - <b>legg til kurs</b><br>å til «Min side», klik<br>(no) <b>-</b><br>and                                                                                                    | s <b>sted – lokaler/r</b><br>kk på «Kurssteder                                                                                                    | <b>rom</b><br>• og videre                                                                      | til «Nyt       | t kurssted                  | ».<br>Tere<br>slykkede i<br>Kursv<br>Kursv<br>Kur                                                                                                    | KURSSTED<br>eseadmin Ra<br>nnlogginger s<br>reiviser<br>rsoversikt<br>n kurs                                                                                            | msland ()                     |
| - legg til kurs<br>à til «Min side», klik<br>(no) -<br>and<br>status                                                                                                    | ssted – lokaler/r<br>kk på «Kurssteder                                                                                                    | <b>om</b><br>• og videre                                                                       | til «Nyt       | t kurssted                  | <ul> <li>Tero</li> <li>slykkede i</li> <li>Kursv</li> <li>Kur</li> <li>Kur</li> </ul>                                                                                                    | KURSSTED<br>eseadmin Ra<br>nnlogginger s<br>reiviser<br>rsoversikt<br>n kurs<br>tt arrangeme                                                                            | msland<br>iden sist           |
| - legg til kurs<br>å til «Min side», klik<br>(no) -<br>and<br>Status<br>Pågår<br>Pågår<br>Pågår                                                                                                    | ssted – lokaler/r<br>kk på «Kurssteder<br>Fullført                                                                                                | rom<br>• og videre                                                                             | til «Nyt       | t kurssted)                 | ×.<br>Tera<br>slykkede i<br>slykkede i<br>Kursv<br>Kursv<br>Kursv<br>Kursv<br>Ny<br>Ny                                                                                                    | KURSSTED<br>eseadmin Ra<br>nnlogginger s<br>reiviser<br>rsoversikt<br>n kurs<br>tt arrangeme<br>tt nettkurs                                                             | msland ()<br>iden sist        |
| - legg til kurs<br>å til «Min side», klik<br>(no) -<br>and<br><u>Status</u><br>Pågår<br>Pågår<br>Pågår<br>Pågår                                                                                                    | ssted – lokaler/r<br>k på «Kurssteder<br>Fullført                                                                                                 | rom<br>** og videre                                                                            | til «Nyt       | t kurssted                  | ×.<br>Tera<br>Slykkede i<br>Slykkede i<br>Kursv<br>Kursv | KURSSTED<br>eseadmin Ra<br>nnlogginger s<br>reiviser<br>rsoversikt<br>n kurs<br>tt arrangeme<br>tt nettkurs<br>urssteder                                                | msland ()<br>iden sist        |
| - legg til kurs<br>a til «Min side», klik<br>(no) ✓<br>and<br><u>Status</u><br>Pågår<br>Pågår<br>Pågår<br>Pågår<br>Pågår<br>Pågår                                                                                                    | ssted – lokaler/r<br>kk på «Kurssteder<br>Fullført                                                                                                | rom<br>» og videre<br>Melo<br>Melo<br>Melo<br>Melo<br>Melo                                     | til «Nyt       | t kurssted)                 | ×-<br>Tere<br>Slykkede i<br>Kursv<br>Kur<br>Fin<br>Ny<br>Ny<br>Vy<br>Kur<br>Sv<br>Kur<br>Sv<br>Kur<br>Sv<br>Kur<br>Sv<br>Kur<br>Sv<br>Kur<br>Sv<br>Kur<br>Sv<br>Kur<br>Sv<br>Kur<br>Sv<br>Kar<br>Sv<br>Kar<br>Sv<br>Kar<br>Sv<br>Kar<br>Sv<br>Kar<br>Sv<br>Kar<br>Sv<br>Kar<br>Sv<br>Kar<br>Sv<br>Kar<br>Sv<br>Kar<br>Sv<br>Kar<br>Sv<br>Kar<br>Sv<br>Kar<br>Sv<br>Kar<br>Sv<br>Kar<br>Sv<br>Kar<br>Sv<br>Kar<br>Sv<br>Kar<br>Sv<br>Kar<br>Sv<br>Kar<br>Sv<br>Kar<br>Sv<br>Kar<br>Sv<br>Kar<br>Sv<br>Sv<br>Sv<br>Sv<br>Sv<br>Sv<br>Sv<br>Sv<br>Sv<br>Sv                                                                                                    | KURSSTED<br>eseadmin Ra<br>nnlogginger s<br>'eiviser<br>rsoversikt<br>n kurs<br>tt arrangeme<br>tt nettkurs<br><u>urssteder</u><br>Vis liste over                       | msland ()<br>iden sist        |
| - legg til kurs<br>à til «Min side», klik<br>(no) -<br>and<br>Status<br>Pågår<br>Pågår<br>Pågår<br>Pågår<br>Pågår<br>Pågår<br>Pågår<br>Pågår                                                                                                    | ssted – lokaler/r<br>kk på «Kurssteder<br>Fullført                                                                                                | rom<br>** og videre<br>** og videre<br>**<br>**<br>**<br>**<br>**<br>**<br>**<br>**<br>**<br>* | til «Nyt       | t kurssted                  | ×-<br>Tere<br>slykkede i<br>Kursv<br>Kursv<br>Kursv<br>Kursv<br>Kursv<br>Kursv<br>Kursv<br>Kursv<br>Kursv                                                                                                    | KURSSTED<br>eseadmin Ra<br>nnlogginger s<br>reiviser<br>rsoversikt<br>n kurs<br>tt arrangeme<br>tt nettkurs<br><u>urssteder</u><br>Vis liste over                       | msland<br>iden sist           |
| <ul> <li>legg til kurs</li> <li>legg til kurs</li> <li>atil «Min side», klik</li> <li>(no) </li> <li>and</li> <li>Status</li> <li>Pågår</li> <li>Pågår</li> </ul> | ssted – lokaler/r<br>kk på «Kurssteder<br>Fullført<br>-<br>-<br>-<br>-<br>-<br>-<br>-<br>-<br>-<br>-<br>-<br>-<br>-<br>-<br>-<br>-<br>-<br>-<br>- | rom<br>** og videre<br>** og videre<br>**<br>**<br>**<br>**<br>**<br>**<br>**<br>**<br>**<br>* | e til «Nyt     | t kurssted)                 | ×<br>Slykkede i<br>Slykkede i<br>Kursv<br>Kursv<br>Kursv<br>Kursv<br>Kursv<br>Kursv<br>Kursv<br>Kursv<br>Kursv<br>Kursv<br>Kursv<br>Kursv<br>Kursv<br>Riger<br>Ny<br>Ny<br>Ny<br>Ny                                                                                                    | KURSSTED<br>eseadmin Ra<br>nnlogginger s<br>reiviser<br>rsoversikt<br>n kurs<br>tt arrangeme<br>tt nettkurs<br>urssteder<br>Vis liste over<br>Nytt kursster<br>apporter | msland<br>iden sist           |

#### - melde meg av et kurs

Dersom du ønsker å melde deg av kurset, velg «Min startside» fra menyen ved siden av navnet, øverst i bildet til høyre, finn kurset og velg «Meld av».

Eller du kan melde deg av fra eposten du fikk når du meldte deg på kurset.

Hvis du som kursholder vil melde noen av et kurs, så gå til kurset. Klikk på tannhjulet, velg «mer», «Brukere» og velg «Innmeldte brukere». Her finner du personen som skal meldes av og trykker søppelboksen.

| De                                                                     | ILAKEIE                                                         |       |      |       |      |     |      |      |      |          |      |                      |                     |                       |                    |                   |       |                 |              |            |                |            |                        |   |   |            |           |    |         |     |        |       |         |
|------------------------------------------------------------------------|-----------------------------------------------------------------|-------|------|-------|------|-----|------|------|------|----------|------|----------------------|---------------------|-----------------------|--------------------|-------------------|-------|-----------------|--------------|------------|----------------|------------|------------------------|---|---|------------|-----------|----|---------|-----|--------|-------|---------|
| Inge                                                                   | n filtere                                                       |       |      |       |      |     |      |      |      |          |      |                      |                     |                       |                    |                   |       |                 |              |            |                |            |                        |   |   |            |           |    |         |     | Log    | n +il | brukara |
| Søk                                                                    | e med nøkkelord e                                               | eller | ve   |       |      |     |      |      |      |          |      |                      |                     |                       |                    |                   |       |                 |              |            |                |            |                        |   |   |            |           |    |         |     | Leg    | y ui  | DIUKEIE |
| Antal                                                                  | l deltakere:                                                    |       |      |       |      |     |      |      |      |          |      |                      |                     |                       |                    |                   |       |                 |              |            |                |            |                        |   |   |            |           |    |         |     |        |       |         |
| Formavn Alle A B C D E F G H I J K L M N O P Q R S T U V W X Y Z Æ Ø Å |                                                                 |       |      |       |      |     |      |      |      |          |      |                      |                     |                       |                    |                   |       |                 |              |            |                |            |                        |   |   |            |           |    |         |     |        |       |         |
| Etterr                                                                 | navn Alle A                                                     | В     | с    | D     | E    | F   | G    | н    | T    | J        | к    | L                    | М                   | N                     | 0                  | Р                 | Q     | R               | S            | т          | U              | v          | w                      | x | Y | z          | Æ         | ø  | Å       |     |        |       |         |
| Velg                                                                   | Fornavn * /<br>Velg Etternavn E-postadresse Mobiltelefon Roller |       |      |       |      |     |      |      |      |          |      | Gru                  | ıpp                 | er                    | Sist<br>inn<br>kur | te<br>logg<br>set | ing i | s               | tatus        |            |                |            |                        |   |   |            |           |    |         |     |        |       |         |
|                                                                        | Ranveig<br>Isdal Hansen                                         | rai   | nvei | ig.is | dal. | han | sen  | @sta | avar | nge      | r.ko | omn                  | nune                | .no                   |                    |                   |       | Kursansvarlig 🖋 |              |            |                |            | Ingen 1 dag<br>grupper |   |   | ag 1       | time      |    | Aktīv 🚺 |     |        |       |         |
|                                                                        | Ramsland                                                        | ter   | rese | e.ran | nsla | nd@ | Østa | van  | ger. | .kor     | nm   | une                  | e.no                |                       |                    |                   |       | I               | Kurs<br>Kurs | ans<br>opp | varli<br>prett | g,<br>er ø | <sup>a</sup>           |   |   | lng<br>gru | en<br>ppe | er | 2 ti    | mer | 36 mir | 4     | Aktiv 🚺 |
|                                                                        | Østbø                                                           | the   | eres | se.o: | stbo | )@s | tava | inge | r.kc | omn      | nun  | ne.n                 | 10                  |                       |                    |                   |       | I               | Delta        | ake        | r 🔊            |            |                        |   |   | lng<br>gru | en<br>ppe | er | 4 ti    | mer | 27 mir | ľ     | Aktīv 🚯 |
|                                                                        | Skaustein<br>Admin01<br>Skaustein<br>Skaustein                  |       |      |       |      |     |      |      |      |          | :    | Supe<br>Kurs<br>oruk | erbr<br>opp<br>ærst | uke<br>prett<br>tøtte | r,<br>er, T<br>e 🖋 | ilga              | ng t  | il              | lng<br>gru   | en<br>ppe  | er             | Ald        | ri                     |   | < | Aktiv 🛈    |           |    |         |     |        |       |         |
|                                                                        |                                                                 |       | Ve   | lg a  | lle  | C   | Dppl | nev  | valg | <b>)</b> | 0    | Me                   | ed va               | lgte                  | bru                | kere              | V     | elg             |              |            |                |            |                        |   |   |            |           | ¢  |         |     |        |       |         |

#### - sende meling til kursdeltakerne

Det er to måter å sende meling til kursdeltakere fra «Innmeldebruker» og fra Oppslagstavlen.

#### 1. Oppslagstavle

Kursholder (instruktør) eller administrator kan legge inn meldinger her, påminning om kurset, endring av kurssted eller kurstid og sende mail til de påmeldte. Du kan også sende vedlegg etter kurset, for eksempel Power Point av kursinnholdet. Det vil da sendes e-post til alle som er påmeldt kurset.

Klikk på Oppslagstavle (se bildet) og «skriv i dette forumet», så kommer du inn her:

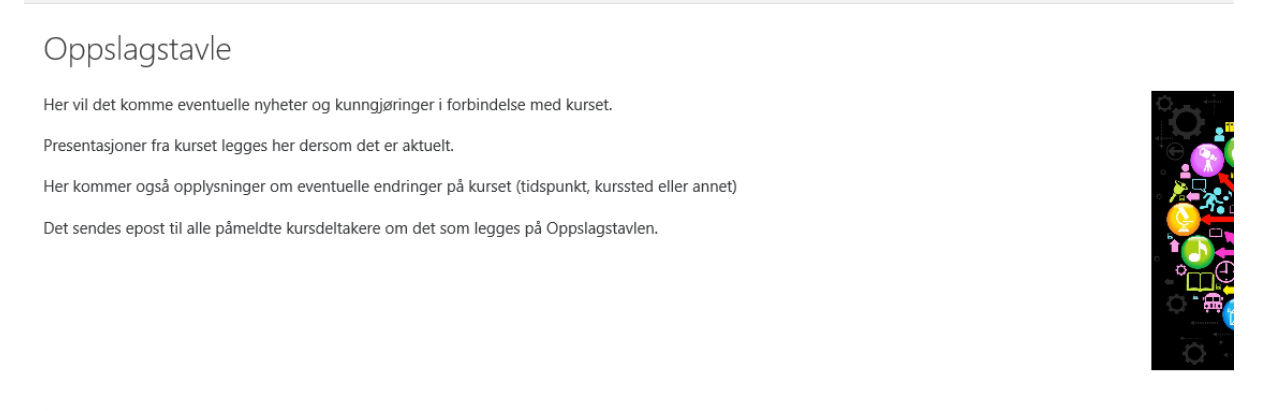

Skriv i dette forumet

(Ingen nyheter er skrevet ennå)

Da kommer du inn på denne siden:

| <ul> <li>Ditt nye diskusjons</li> </ul> | emne          |                           |              |                           |                                                      |
|-----------------------------------------|---------------|---------------------------|--------------|---------------------------|------------------------------------------------------|
| Overskrift                              | 0             |                           |              |                           |                                                      |
| Melding                                 | 0             | 1 i • B I 🖌               | i≡ i≡ % %    |                           | <b>A</b>                                             |
|                                         |               |                           |              |                           |                                                      |
|                                         |               |                           |              |                           |                                                      |
|                                         |               |                           |              |                           |                                                      |
|                                         |               | 🗹 Diskusjonsabonnement 👩  |              |                           |                                                      |
| Vedlegg                                 | 0             |                           |              |                           | Maks størrelse for nye filer: 2Mb, maks antall vedle |
|                                         |               |                           |              |                           |                                                      |
|                                         |               |                           |              |                           |                                                      |
| Vedlegg                                 | 0             | <b>L</b>                  |              |                           | Maks størrelse for nye filer: 2Mb, maks antall v     |
|                                         |               | Filer                     |              |                           |                                                      |
|                                         |               |                           |              |                           |                                                      |
|                                         |               |                           |              |                           |                                                      |
|                                         |               |                           | Du kan dra c | og slippe filer her for å | legge dem til.                                       |
|                                         |               | 🗆 Flagget 💡               |              |                           |                                                      |
|                                         |               | Send umiddelbart          |              |                           |                                                      |
| Vis perioden                            |               |                           |              |                           |                                                      |
| Tagger                                  |               |                           |              |                           |                                                      |
|                                         |               | Legg inn i forumet Avbryt |              |                           |                                                      |
| : er ohligstoriske felt merket med      | n i datta chi | emaet                     |              |                           |                                                      |

Fyll inn overskrift og melding, og legg eventuelt til vedlegg. Klikk deretter «legg inn i forumet». Alle påmeldte kursdeltakere får da e-post.

Dersom du velger å hake av «Send nå» vil e-post sendes ut innen ca. 30 minutt. Greit dersom du forventer noen endringer.

Husk å velge «Legg inn i forumet» når du har lagt til det du ønsker.

#### 2. Send melding fra innmeldte brukere

Stå i kurset, klikk på tannhjulet og klikk «mer». Velg fanen «Brukere» og klikk på «innmeldte brukere».

- -

| <b>V</b>           | <b>9</b> 3 | mislykkede innlogginger siden si | ist U                                         |  |
|--------------------|------------|----------------------------------|-----------------------------------------------|--|
|                    |            |                                  | <b>*</b> -                                    |  |
|                    |            | Kursets forside                  |                                               |  |
|                    |            | Endre innstillinger              |                                               |  |
|                    |            | 🖋 Slå redigering på              |                                               |  |
| Din fremdrift      | 0          | Kursfullføring                   |                                               |  |
|                    | •          | 🖋 Sjekk inkonsistenser           |                                               |  |
|                    |            | Mikrolæring                      |                                               |  |
|                    |            | 🖋 Deltakerliste                  |                                               |  |
|                    |            | 🖋 Koble til nye kurs             |                                               |  |
|                    |            | ▼ Filtere                        |                                               |  |
|                    |            | Karakterbokoppsett               |                                               |  |
|                    |            | Læringsutbytte                   |                                               |  |
|                    |            | Duplisér kurs                    |                                               |  |
|                    |            | Sikkerhetskopiering              |                                               |  |
|                    |            | 1 Gjenoppretting                 |                                               |  |
|                    |            | 1 Hent                           |                                               |  |
|                    |            | A Del                            |                                               |  |
|                    |            | ← Tilbakestill                   |                                               |  |
|                    |            | Publisert som LTI-verk           | ktøy                                          |  |
|                    |            | 🌣 Mer                            |                                               |  |
| L                  |            |                                  |                                               |  |
| Kursadminist       | rasjon     |                                  |                                               |  |
| Kursadministrasjon | Brukere    | Rapporter                        |                                               |  |
|                    |            | Brukere                          | Innmeidte brukere<br>Grupper<br>Andre brukere |  |
|                    |            | Innmoldingsmo                    | Annuelle innmeldinger                         |  |

Her kan du hake av de du ønsker å sende melding til. Åpne deretter nedtrekks-menyen og velg «send melding». I meldings-boksen kan du skrive enkle meldinger. Skal du sende vedlegg må du legge det i forumet. Meldingen går på e-post og i meldingstjenesten i KS Læring.

| Del          | ltake                | ere                        |                                         |                    |                                                                                                    |               |                           |         |         | <b>0</b> - |
|--------------|----------------------|----------------------------|-----------------------------------------|--------------------|----------------------------------------------------------------------------------------------------|---------------|---------------------------|---------|---------|------------|
| lnger<br>Søk | n filtere<br>e med r | nøkkelord eller ve         |                                         |                    |                                                                                                    |               |                           | Legg ti | il brul | (ere       |
| ١ntall       | deltake              | ere:                       |                                         |                    |                                                                                                    |               |                           |         |         |            |
| orna         | vn                   | Alle A B C D E F C         | 6 H I J K L M N O P Q R                 | S T U V W X        | Y Z Æ Ø Å                                                                                                    |               |                           |         |         |            |
| ttern        | avn                  | Alle A B C D E F C         | 6 H I J K L M N O P Q R                 | S T U V W X        | Y Z Æ Ø Å                                                                                                    |               |                           |         |         |            |
| Velg         | Forna                | vn 🔺 / Etternavn           | E-postadresse                           | Mobiltelefon       | Roller                                                                                                    | Grupper       | Siste innlogging i kurset | Status  |         |            |
| <b>Y</b>     |                      | Ranveig Isdal Hansen       | ranveig.isdal.hansen@stavanger.kommune. | no                 | Kursansvarlig 🌶                                                                                                    | Ingen grupper | 2 dager 21 timer          | Aktiv 3 | ٥       | Û          |
| Z            | 2                    | Terese Ramsland            | terese.ramsland@stavanger.kommune.no    |                    | Kursansvarlig, Kursoppretter 🖋                                                                                                    | Ingen grupper | 1 dag 1 time              | Aktiv 1 | ٥       | Û          |
| 2            |                      | Therese Østbø              | therese.ostbo@stavanger.kommune.no      |                    | Deltaker 🖋                                                                                                    | Ingen grupper | 2 dager                   | Aktiv 3 | Û       | •          |
|              | 8                    | Torbjørg Skaustein Admin01 | svgadmin01@stavanger.kommune.no         |                    | Superbruker, Kursoppretter, Tilgang til brukerstøtte                                                                              | ngen grupper  | Aldri                     | Aktiv 1 | ٥       | Û          |
|              |                      |                            | Velg alle Opphr                         | ev valg 🕜 Med valg | gte brukere<br>S <mark>end en melding:</mark><br>Legg til nytt notat<br>Manuelle innmeldinger<br>Rediger valgte brukerpåmeldinger |               |                           | Legg t  | il brul | kere       |
|              |                      |                            |                                         |                    | Slett valgte brukerpåmeldinger                                                                                                    |               |                           |         |         |            |

|     | , .<br><l< th=""><th>irs</th><th>5</th><th></th><th></th><th></th><th></th><th></th><th></th><th>Se</th><th>end</th><th>me</th><th>eldir</th><th>ng t</th><th>il 3</th><th>per</th><th>soner</th><th>:</th><th>×</th><th></th><th></th></l<> | irs  | 5   |      |       |    |     |     |    | Se | end | me | eldir | ng t | il 3 | per | soner                       | :      | ×       |           |  |
|-----|----------------------------------------------------------------------------------------------------|------|-----|------|-------|----|-----|-----|----|----|-----|----|-------|------|------|-----|-----------------------------|--------|---------|-----------|--|
| lla | ind                                                                                                    | / St | ava | ngei | r koi | mm | une | / 1 | KT |    |     |    |       |      |      |     |                             |        |         |           |  |
|     |                                                                                                    |      |     |      |       |    |     |     |    |    |     |    |       |      |      |     | Send melding til 3 personer | Avbryt |         |           |  |
| 1   | N                                                                                                    | 0    | P   | Q    | R     | S  | Т   | U   | V  | W  | Х   | Υ  | Z     | Æ    | ø    | Å   |                             |        |         |           |  |
| 1   | N                                                                                                    | 0    | P   | Q    | R     | S  | Т   | U   | V  | W  | X   | Y  | Z     | Æ    | Ø    | Å   |                             |        | Gruppor | Siste inn |  |

#### - se tag/classification er i et duplisert kurs

I kurs som er duplisert eller som allerede ligger inne, kan en se taggene nederst på siden i «Endre innstillinger». Her kan du legge inn flere tagger, f.eks. tema og målgruppe, ut fra de ferdig definerte temaene og målgrupper som du ser i bildene over. For at kurset skal bli lette søkbart klikk på Save and classify, da for du velge classifications.

| r Gi rolle nytt navn ø |                                                       |
|------------------------|-------------------------------------------------------|
| ▼ Tagger               |                                                       |
| Tagger                 | × Arrangement × Stavanger kommune                     |
|                        | Skriv inn tagger                                      |
|                        | Lagre og vis         Save and classify         Avbryt |

#### - legge til kursansvarlig/instruktør

Dette gjør du ved å trykke på tannhjulet, velg fanen Brukere, innmeldte brukere, og legg til brukere og søke opp den som er ansvarlig/instruktør.

| Påmeldingsm   | uligheter for dette kurs | et                                  |        |
|---------------|--------------------------|-------------------------------------|--------|
| Velg bruker   | lngen valgt              |                                     |        |
|               | Søk                      | V                                   |        |
| Velg cohorter | lngen valgt              |                                     |        |
|               | Søk                      | ▼                                   |        |
| Tildel rolle  | Deltaker 🗢               |                                     |        |
| Vis mer       |                          |                                     |        |
|               |                          | Meld inn valate brukere og cohorter | Avbrvt |

#### - slette kurset mitt

Gjennomførte kurs må ikke slettes! Skjul heller kurset og legg det over i øvingskurs eller gjennomførte kurs.

#### - ta ut deltakerlister

Ta ut deltakerlister fra egenmelding eller bulkpåmelding

#### - egenpåmelding

Gå fra kursets hjemmeside, trykk på tannhjulet, og velg deltakerliste og Last ned i regnearkformat.

| Deltakerliste                           |           |                                    |           |                              |                               | <b>\$</b> -       |
|-----------------------------------------|-----------|------------------------------------|-----------|------------------------------|-------------------------------|-------------------|
| KURS                                    |           |                                    |           |                              |                               |                   |
| Opprette, endre og avslutte             | kurs      |                                    |           |                              |                               |                   |
| DATO                                    |           |                                    |           |                              |                               |                   |
| 26.01.2017                              |           |                                    |           |                              |                               |                   |
| STED                                    |           |                                    |           |                              |                               |                   |
| Arne Rettedalsgate 12, møte             | erom 1    |                                    |           |                              |                               |                   |
| INSTRUKTØRER                            |           |                                    |           |                              |                               |                   |
| Terese Ramsland<br>Ranveig Isdal Hansen |           |                                    |           | Last pod i DDE format ( pdf) | Last pad i rognoarkformat (   | v(c)              |
| Fornavn                                 | Etternavn | Epost                              | Kommune   | Sektor                       | Arbeidssted Fullf             | ørt               |
| Therese                                 | Østbø     | therese.ostbo@stavanger.kommune.no | Stavanger | Støtte og utvikling: HR      | Støtte og<br>utvikling:<br>HR |                   |
| Tilbake                                 |           |                                    |           | Last ned i PDF-format (.pdf) | Last ned i regnearkformat (.  | <mark>xls)</mark> |

Da får du en oversikt som er grei å ta med til kurset for å registrere frammøte. Du trenger ikke å registrere frammøte selv, les mer her.

#### - Bulkpåmelding

Stå i kurset, klikk på ikon med folk og trykk på bekreftede kursplasser. Du får opp navn på den som har meldt på og hvor mange vedkommende har meldt på.

| 2018                                                                                    |                                                                                                    | * * •                                                                                                    |
|-----------------------------------------------------------------------------------------|----------------------------------------------------------------------------------------------------|----------------------------------------------------------------------------------------------------|
| 2018<br>t og utdanning / Kurs barnehage / ICDP opplæring for barnehageansatte HØST 2018 | <ul> <li>Innmeldte brukere</li> <li>Innmeldingsmetoder</li> <li>Manuelle innmeldinger</li> <li>Arrangement</li> <li>Administrere påmeldingsmeto</li> <li>Manuell påmelding av deltake</li> <li>Administrere ventelisten</li> <li>Bekreftede kursplasser</li> <li>Grupper</li> <li>Tillatelser</li> <li>Siekk tillatelser</li> </ul> | der r<br>HØST<br>re til arrangement                                                                                                    |
|                                                                                         | Andre brukere                                                                                                    | າວໍ                                                                                                    |
|                                                                                         |                                                                                                    | algende datoer høsten 2018:<br>. Hel dag: Tirsdag 2. oktober<br>1.08.30-15.00 2. Hel dag:<br>)nsdag 3. oktober kl.08.30 -<br>15.00 3. Halv dag: Onsdag 31.<br>oktober kl.11.00-15.00 4. Halv<br>lag: Onsdag 21. november<br>4.11.00-15.00<br>Cursets forside |

#### - Redigere i et publisert kurs

Gå til kurset ditt og klikk på tannhjulet oppe til høyre (litt under profilbildet)

Tre viktige punkter å huske på:

- 1. Endre innstillinger: endre tekst, dato for kurset, sted, klokkeslett og alt annet som ansatte kan se
- 2. Deltakerlister hvem har meldt seg på kurset
- **3.** Brukere: endre antall kurssamlinger, påmeldingsmetoder, sjekke antall påmeldte, påmeldingsfrister. <u>Les mer.</u>

Hvor finner jeg .... «Endre innstillinger» Les mer her.

#### igjen kurset mitt?

Gå inn på «Min startside», under kurs du selv er påmeldt, finner du kurs som har kursansvarlig- og instruktørrolle i.

| E KS C Katalog • Hjelp • Norsk - bokmål (no) •                                                                                                    |                                                                                                    |                                                                                                    | <b>*</b>                                                                  | Q 🌲 🗩 Terese Ramsland 豰                                                                        |
|----------------------------------------------------------------------------------------------------|----------------------------------------------------------------------------------------------------|----------------------------------------------------------------------------------------------------|---------------------------------------------------------------------------|------------------------------------------------------------------------------------------------|
| Terese Ramsland                                                                                                    |                                                                                                    |                                                                                                    |                                                                           | Min startside     Profil     Meldinger     Karakterer     Freferanser                          |
|                                                                                                    |                                                                                                    |                                                                                                    |                                                                           | Kursveivi 🕒 Logg ut                                                                            |
| Cversist over mine kompetansetiitak  Enkeltiitak  Vars  Andre kurs son teites Bnukerfrom KL arting 13, -14.03 2018 Elisk refiksigin - samarbeid on elisk kompetansehening Enkern Fork Lavring Grunnkars Vians Enterprise budget oppføjing Forum for KL lavring 128 Grunnkars Vians Enterprise budget oppføjing Forum for KL lavring 2018 Kurs I legemiddelhindering Kurs I legemiddelhindering Kurs I legemidd | Status<br>Pigle<br>Pigle<br>Pigle<br>Pigle<br>Pigle<br>Pigle<br>Pigle<br>Pigle<br>Pigle<br>Pigle<br>Pigle<br>Pigle<br>Pigle<br>Pigle<br>Pigle | Fullført<br>-<br>-<br>-<br>-<br>-<br>-<br>-<br>-<br>-<br>-<br>-<br>-<br>-<br>-<br>-<br>-<br>-<br>-<br>- | Meld ut<br>Meld ut<br>Meld ut<br>Meld ut<br>Meld ut<br>Meld ut<br>Meld ut | Kursoversikt<br>Frin kurs<br>Nytt nettkurs<br>+ Kurssteder<br>+ Raporter<br>Mine innstillinger |
| Kurs med rollen Kursansvarlig                                                                                                    |                                                                                                    |                                                                                                    |                                                                           | Terese Ramsland<br>Sted: Stavanger kommune                                                     |
| Hvordan logge meg på og svare på medarbeiderundersøkelsen 2017<br>Opprette, endre og avslutte kurs<br>TEat kurs                                                                                                    |                                                                                                    |                                                                                                    |                                                                           |                                                                                                |
| Kurs med rollen instruktør.                                                                                                    |                                                                                                    |                                                                                                    |                                                                           |                                                                                                |
| Andre Kurs som testes<br>Testfor20gang                                                                                                    |                                                                                                    |                                                                                                    |                                                                           |                                                                                                |